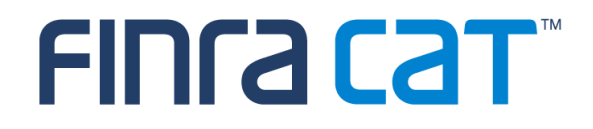

# Industry Member CAT Reporter Portal

# **User Guide**

03/10/2020

Version 1.3

#### Table of Contents

| Cha  | nge Log                                               | 3   |  |  |  |  |  |
|------|-------------------------------------------------------|-----|--|--|--|--|--|
| Over | Overview4                                             |     |  |  |  |  |  |
| Com  | panion Documents                                      | 5   |  |  |  |  |  |
| 1    | Entitlement and User Roles                            | 6   |  |  |  |  |  |
| 2    | Technical Requirements                                | 7   |  |  |  |  |  |
| 3    | Access Information                                    | 8   |  |  |  |  |  |
| 4    | Data Perspectives                                     | . 9 |  |  |  |  |  |
| 5    | Reporting Feedback                                    | 10  |  |  |  |  |  |
| 5.1  | Reporting Summary                                     | 10  |  |  |  |  |  |
| 5.2  | Event Type Counts                                     | 12  |  |  |  |  |  |
| 5.3  | File Status                                           | 15  |  |  |  |  |  |
| 6    | Error Corrections                                     | 17  |  |  |  |  |  |
| 6.1  | Error Summary                                         | 18  |  |  |  |  |  |
| 6.2  | Action Summary                                        | 21  |  |  |  |  |  |
| 6.3  | Error Search                                          | 21  |  |  |  |  |  |
| 6.4  | Error Repair                                          | 25  |  |  |  |  |  |
| 6.5  | Group Repair                                          | 27  |  |  |  |  |  |
| 7    | Report to CAT                                         | 28  |  |  |  |  |  |
| 7.1  | Upload Data to CAT                                    | 28  |  |  |  |  |  |
| 7.2  | Manually Report Data to CAT                           | 33  |  |  |  |  |  |
| 8    | Reporting Relationships                               | 39  |  |  |  |  |  |
| 8.1  | Usage of Reporting Relationships                      | 39  |  |  |  |  |  |
| 8.2  | Reporting Relationship Fields, Rules, and Validations | 40  |  |  |  |  |  |
| 8.3  | Duplicate and Overlapping Reporting Relationships     | 42  |  |  |  |  |  |
| 8.4  | View and Export CAT Reporting Relationships           | 43  |  |  |  |  |  |
| 8.5  | Add a CAT Reporting Relationship                      | 45  |  |  |  |  |  |
| 8.6  | Manage Existing Reporting Relationships               | 46  |  |  |  |  |  |
| 8.7  | Invalidation of an IMID                               | 48  |  |  |  |  |  |
| 9    | ATS Order Types                                       | 49  |  |  |  |  |  |
| 9.1  | Usage of ATS Order Types                              | 49  |  |  |  |  |  |
| 9.2  | ATS Order Type Fields, Rules, and Validations         | 49  |  |  |  |  |  |
| 9.3  | Duplicate and Overlapping ATS Order Types             | 50  |  |  |  |  |  |
| 9.4  | View and Export ATS Order Types                       | 50  |  |  |  |  |  |
| 9.5  | Add an ATS Order Type                                 | 51  |  |  |  |  |  |
| 9.6  | Manage Existing ATS Order Types                       | 52  |  |  |  |  |  |
| 9.7  | Invalidation of an IMID                               | 54  |  |  |  |  |  |
| 10   | Administrative Information                            | 55  |  |  |  |  |  |
| 10.1 | Announcements                                         | 55  |  |  |  |  |  |
| 10.2 | System Status                                         | 56  |  |  |  |  |  |

# Change Log

| Version | Date Published | Description of Change(s)                                        |
|---------|----------------|-----------------------------------------------------------------|
| 1.0     | 11/04/2019     | User Guide published to Industry Members.                       |
| 1.1     | 12/02/2019     | Added content for December Industry Test cycle, including:      |
|         |                | Basic Statistics                                                |
|         |                | File Upload                                                     |
|         |                | Feedback Download                                               |
| 1.2     | 02/10/2020     | Added content for February Industry Test cycle, including:      |
|         |                | Reporting Summary                                               |
|         |                | Event Type Counts                                               |
|         |                | File Status                                                     |
|         |                | Error Summary                                                   |
|         |                | Error Search                                                    |
|         |                | Group Repair                                                    |
|         |                | Error Correction                                                |
|         |                | Create CAT Event                                                |
|         |                | Pending Submissions                                             |
| 1.3     | 03/10/2020     | Updated existing content, including:                            |
|         |                | Replacing screen shots throughout.                              |
|         |                | Clarifying functionality in the Pending Submissions list with   |
|         |                | respect to the ability to submit, delete, and download records. |
|         |                | Added content for March Industry Test cycle, including:         |
|         |                | Announcements                                                   |

#### Overview

The **Industry Member CAT Reporter Portal** ("**Portal**") is a web-based tool that allows CAT Reporters to monitor and manage data submissions to CAT. The Portal includes end-to-end capability for providing complete and accurate data to CAT, including the ability to manually enter and upload data, monitor submissions, and review and correct errors.

Additionally, the Portal provides access to reporting statistics including information on an Industry Member's submissions and error rates as well as its performance compared to that of its peers. Users can also access other CAT related information including system announcements, system status, and additional resources.

#### Questions

Questions related to this document may be directed to the FINRA CAT Helpdesk at 888-696-3348 or at <u>help@finracat.com</u>.

#### IMPORTANT NOTE ABOUT THE CONTENT OF THIS USER GUIDE

The information provided in this version of the Industry Member CAT Reporter Portal User Guide corresponds to functionality delivered through the March 2020 Industry Test cycle, including:

Industry Test Release 1 (November 18, 2019): Reporting Relationships and ATS Order Types

Industry Test Release 2 (December 16, 2019): Basic Statistics, Data File Upload, and Feedback Download

Industry Test Release 3 (February 24, 2020): Reporting Feedback, Error Corrections, and Manual Event Creation

Industry Test Release 4 (March 23, 2020): Announcements and System Status

# **Companion Documents**

- CAT Reporting Technical Specifications for Industry Members, CAT Industry Member Reporting Scenarios, and Industry Member JSON Schema: <u>https://www.catnmsplan.com/specifications</u>
- Connectivity Supplement for Industry Members: <u>https://www.catnmsplan.com/registration</u>
- Frequently Asked Questions: <u>https://www.catnmsplan.com/faq</u>
- Industry Member Onboarding Guide: <u>https://www.catnmsplan.com/registration</u>

# 1 Entitlement and User Roles

Prior to accessing the Portal, an individual must have a CAT user account with an assigned user role that provides access to the Portal. See the <u>Industry Member Onboarding Guide</u> for details on obtaining a user account and assigning user roles.

User roles for the Industry Member Portal include CAT Account Administrator, CAT User, and CAT Read-Only. The abilities for each user role are:

| Task                                                                                        | CAT<br>Account<br>Admin | CAT<br>User | CAT<br>Read-<br>Only |
|---------------------------------------------------------------------------------------------|-------------------------|-------------|----------------------|
| Create/Manage CAT Users<br>(via the FINRA Entitlement system)                               | х                       |             |                      |
| View/Export Feedback<br>(including announcements, reporting statistics, and error feedback) | х                       | Х           | Х                    |
| View Reporting Relationships and ATS Order Types                                            | Х                       | Х           | Х                    |
| Create/Edit Reporting Relationships                                                         | Х                       | Х           |                      |
| Create/Edit ATS Order Types                                                                 | Х                       | Х           |                      |
| Create/Transmit data                                                                        | Х                       | Х           |                      |
| Repair CAT Errors<br>(including group repairs)                                              | х                       | Х           |                      |
| Create/Edit User Preferences                                                                | Х                       | Х           |                      |
| Upload Data File<br>(via Portal)                                                            | х                       | Х           |                      |
| Download Feedback                                                                           | Х                       | Х           | Х                    |
| View Monthly Report Card                                                                    | Х                       | Х           | Х                    |

# 2 Technical Requirements

The CAT Reporter Portal supports HTML5-compatible browsers including Chrome, Firefox, and Safari. Using any other browser may result in the inability to access the Portal.

#### See the FINRA CAT Connectivity Supplement for Industry Members available at

<u>https://www.catnmsplan.com/registration</u> for the available connection methods and all corresponding technical requirements.

# **3** Access Information

For **web-based** users accessing the Portal directly through an internet browser:

| Production URL         | CT/Industry Test URL      |
|------------------------|---------------------------|
| https://srg.catnms.com | https://srg.ct.catnms.com |

For **private line** users accessing the Portal through a third-party Managed Service Provider:

| Production URL                    | CT/Industry Test URL                 |
|-----------------------------------|--------------------------------------|
| https://reporterportal.catnms.com | https://reporterportal.ct.catnms.com |

#### For **AWS PrivateLink** users<sup>1</sup>:

| Production URL                       | CT/Industry Test URL                    |
|--------------------------------------|-----------------------------------------|
| https://reporterportal-pl.catnms.com | https://reporterportal-pl.ct.catnms.com |

<sup>&</sup>lt;sup>1</sup> Connectivity via AWS PrivateLink will be available in January 2020.

# 4 Data Perspectives

The Portal provides the ability to view data via defined data perspectives, allowing users to view information though a particular point of view. The available perspectives are:

- The Reporter perspective, which displays information applicable to the user's firm as a CAT Reporter. This includes all data provided by the firm as a CAT Reporter and all data provided by a Submitter on behalf of the firm. This perspective is available when the user's organization is a CAT Reporter.
- The Submitter perspective, which displays information applicable to the user's organization as a CAT Submitter. This includes all data submitted to CAT by the user's organization for itself as a CAT Reporter as well as data submitted on behalf of another CAT Reporter as a CAT Reporting Agent. This perspective is available when the user's organization acts as a Submitter/CAT Reporting Agent.
- The **Third-Party** Reporting Agent perspective<sup>2</sup>, which displays data applicable to the user's organization as a Third-Party Reporting Agent. This includes all data submitted where the user's organization was identified as the Third-Party Reporting Agent. This perspective is available when the user's organization acts as a Third-Party Reporting Agent.

<sup>&</sup>lt;sup>2</sup> The Third-Party Reporting Agent perspective will be implemented at a future date.

# 5 Reporting Feedback

#### 5.1 Reporting Summary

The Portal provides statistics for all data submitted by or on behalf of the user's organization, including data submitted via machine-to-machine communication and data uploaded or entered via the Portal. A user may view statistics for any single day within the previous 90 calendar days, including the current date.

To view reporting statistics for the organization:

#### 1. Select Reporting Feedback.

| CAT Repo              | orter Portal        | M EST<br>1020           | Pers        | Reporter | •     | 9     |
|-----------------------|---------------------|-------------------------|-------------|----------|-------|-------|
| Reporting<br>Feedback | porting Feedback    |                         |             |          |       |       |
| Error<br>Corrections  | Reporting Summary   | Event Type Counts       | File Status |          |       |       |
| 8                     | ● Processing Date ● | Trade Date Product Type | IMID        |          |       |       |
| Report to CAT         | 2/13/2020           | All All                 |             |          | RESET | manun |

2. Optionally select a data perspective. (See <u>§4 Data Perspectives</u> for details.)

| CAT Re                | eporter Portal     | / EST<br>020            | Persp       | Reporter | ~     | 9          |
|-----------------------|--------------------|-------------------------|-------------|----------|-------|------------|
| Reporting<br>Feedback | Reporting Feedback |                         |             |          |       |            |
| Error                 | Reporting Summary  | Event Type Counts       | File Status |          |       |            |
| 8                     | Processing Date    | Trade Date Product Type | IMID        |          |       |            |
| Report to CAT         | 2/13/2020          | ALL                     | ▼ ALL       | - APPLY  | RESET |            |
| Reporting<br>Poly     | my have my         | سهيست                   | $\sim$      | m        | ~~~~~ | man marker |

3. Optionally edit the filter criteria and click Apply.

| CAT R                 | Reporter Portal                                   | Perspective Reporter |
|-----------------------|---------------------------------------------------|----------------------|
| Reporting<br>Feedback | Reporting Feedback                                |                      |
| Error<br>Corrections  | Reporting Summary Event Type Counts F             | ile Status           |
|                       | Processing Date     O Trade Date     Product Type |                      |
| Reporting             | 2/13/2020                                         | ALL AFRY RESET       |

If the user has applied filter criteria within the Portal, statistics are displayed per that criteria by default. Otherwise, statistics are displayed for the most recently completed processing date and all IMIDs for the organization. Modify the date, specify a Product Type, and/or select an IMID<sup>3</sup> to view the corresponding statistics.

4. Review the basic statistics.

| AT Reporter Portal                              | I EST<br>20              |                        | Pers                             | Repo                      | rter         | •                        |                  |                       | e                      |
|-------------------------------------------------|--------------------------|------------------------|----------------------------------|---------------------------|--------------|--------------------------|------------------|-----------------------|------------------------|
| Reporting Feedback                              |                          |                        |                                  |                           |              |                          |                  |                       |                        |
| Reporting Summary<br>ections                    | Event Type Co            | ounts                  | File Status                      |                           |              |                          |                  |                       |                        |
| Processing Date O T 2/13/2020                   | rade Date Prod           | uct Type               | IMID<br>-                        | •                         | APPLY        | RESET                    |                  |                       |                        |
| onthips<br>Onthips<br>Order Adjusted Error Rate | 20.10                    | 39%                    |                                  |                           |              |                          |                  |                       | Ł Export               |
| File Submissions Show Details                   | Valid Files<br>Submitted | Data Files<br>Received | Data Files<br>Accepted           | Data Files<br>Rejected    | Metada<br>Ri | ta Files<br>eceived      | Metadata<br>Reji | Files<br>ected        | Invalid Files          |
|                                                 | 88                       | 44                     | 44                               | 0                         |              | 44                       |                  | 0                     | 0                      |
| Event Submissions Show Details                  | Processed                | Accepted               | Accepted Accepte<br>Warnings Lat | d Accepted<br>Corrections | Rejected     | Repairable<br>Rejections | Repaired         | Initial<br>Error Rate | Adjusted<br>Error Rate |
|                                                 | 1348                     | 1075                   | 0                                | 2 695                     | 273          | 273                      | 4                | 20.4006%              | 20.1039%               |
| NAME OF                                         |                          |                        |                                  |                           |              |                          |                  |                       |                        |

CAT displays the following information for the specified filter criteria:

- The Adjusted Error Rate, which is the percentage of unrepaired rejected records and late records out of all processed records.
- Aggregated File Submissions statistics, which indicates the number of <u>files</u> received, accepted, and rejected. Note that any specified Trade Date and Product Type filter criteria do not apply to the File Submission statistics.
- Aggregated Event Submissions statistics, which indicates the number of <u>events</u> processed, accepted, rejected, and repaired as well as the initial and adjusted error rates. The *Initial Error Rate* is the percentage of rejected records and late records out of all processed records. The *Adjusted Error Rate* is the percentage of unrepaired rejected records and late records out of all processed records.

<sup>&</sup>lt;sup>3</sup> The IMID dropdown includes all active IMIDs for the organization. When using the Submitter perspective, it also includes all IMIDs with which the organization has a current Reporting Relationship.

5. To <u>view comprehensive statistics</u> displayed by IMID and Submitter ID, click Show Details for File Submissions or Event Submissions.

| File Submission | 15           | Valid Files<br>Submitted | Data Files<br>Received | Data Files<br>Accepted                | Data Files<br>Rejected | Metadata Files<br>Received                  | Metadata Files<br>Rejected     | Invalid Files                                    | Perspec                                   | tive                                                   | orter                    | *                                                     |                              |                            |                                              |
|-----------------|--------------|--------------------------|------------------------|---------------------------------------|------------------------|---------------------------------------------|--------------------------------|--------------------------------------------------|-------------------------------------------|--------------------------------------------------------|--------------------------|-------------------------------------------------------|------------------------------|----------------------------|----------------------------------------------|
|                 |              | 88                       | 44                     | 44                                    | 0                      | 44                                          | 0                              | 0                                                |                                           |                                                        |                          |                                                       |                              |                            |                                              |
| IMID            | Submitter Id | Valid Files<br>Submitted | Data Files<br>Received | Data Files<br>Accepted                | Data Files<br>Rejected | Metadata Files<br>Received                  | Metadata Files<br>Rejected     | Invalid Files                                    |                                           |                                                        |                          |                                                       |                              |                            |                                              |
| ATDBX           | 7059         | 2                        | 1                      | 1                                     | 0                      | 1                                           | •                              | 0                                                |                                           |                                                        |                          |                                                       |                              |                            |                                              |
| BDO             | 7059         | 2                        | 1                      | 1                                     | 0                      | 1                                           | •                              | 0                                                | IMID                                      |                                                        |                          |                                                       |                              |                            |                                              |
| CBLC            | 7059         | 84                       | 42                     | 42                                    | 0                      | 42                                          | 0                              | 0                                                | ALL                                       |                                                        |                          | DECET                                                 |                              |                            |                                              |
|                 | A            | rs Order<br>Types        | Ac                     | ljusted Erro                          | or Rate                | 20.1                                        | 039%                           |                                                  |                                           |                                                        |                          |                                                       |                              |                            |                                              |
|                 |              |                          | Fil                    | e Submissi                            | 075                    | Valid Files<br>Submitted                    | Data Fil<br>Receiv             | es Data<br>ed Acce                               | Files I<br>pted                           | Data Files<br>Rejected                                 | Metada<br>Ri             | ta Files<br>eceived                                   | Metadata<br>Reje             | Files<br>ected             | Invalid Files                                |
|                 |              |                          | Fil                    | e Submissi<br>ow Details              | 075                    | Valid Files<br>Submitted<br>88              | Data Fil<br>Receiv             | es Data<br>ed Acce<br>44                         | Files I<br>pted<br>44                     | Data Files<br>Rejected<br>O                            | Metada<br>Ri             | ta Files<br>eceived<br>44                             | Metadata<br>Reje             | ected<br>0                 | Invalid Files                                |
|                 |              |                          | Fil<br>Sh<br>Ev<br>Sh  | e Submiss<br>ow Details<br>ent Submis | ops<br>ssions          | Valid Files<br>Submitted<br>88<br>Processed | Data Fil<br>Receiv<br>Accepted | es Data<br>ed Acce<br>44<br>Accepted<br>Warnings | Files I<br>pted<br>44<br>Accepted<br>Late | Data Files<br>Rejected<br>0<br>Accepted<br>Corrections | Metada<br>Ri<br>Rejected | ta Files<br>eceived<br>44<br>Repairable<br>Rejections | Metadata<br>Reje<br>Repaired | 0<br>Initial<br>Error Rate | Invalid Files<br>0<br>Adjusted<br>Error Rate |

6. To <u>export</u> the statistics, click **Export**. Two separate files are provided – one for File Submissions and one for Event Submissions. Download the generated CSV files using the internet browser functionality.

| CAT Re                     | eporter Portal                | T                      | Perspective Reporter  | •                          | Θ                  |
|----------------------------|-------------------------------|------------------------|-----------------------|----------------------------|--------------------|
| Reporting                  | Reporting Feedback            |                        |                       |                            |                    |
| Error                      | Reporting Summary             | Event Type Counts      | File Status           |                            |                    |
| Report to CAT              | Processing Date Tra 2/13/2020 | ALL                    | IMID                  | RESET                      |                    |
| Reporting<br>Relationships |                               |                        |                       |                            | Export             |
| ATS Order<br>Types         | Adjusted Error Rate           | 20.1039%               |                       |                            |                    |
|                            | File Submissions              | Valid Files Data Files | Data Files Data Files | Metadata Files Metadata Fi | iles Invalid Files |

#### 5.2 Event Type Counts

The Portal provides a breakdown of statistics by event type for all data submitted by or on behalf of the user's organization, including data submitted via machine-to-machine communication and data uploaded or entered via the Portal. A user may view event type counts for any single day within the previous 90 calendar days, including the current date.

To view event type counts for the organization:

1. Select **Reporting Feedback > Event Type Counts**.

| CAT Rep       | oorter Portal      | 1:00 AM EST<br>2/24/2020 |             |          | Perspec | Reporter         |        | ·      |          | Θ        |
|---------------|--------------------|--------------------------|-------------|----------|---------|------------------|--------|--------|----------|----------|
| Reporting     | Reporting Feedback |                          |             |          |         |                  |        |        |          |          |
| Error         | Reporting Summa    | Event Ty                 | /pe Counts  | File Sta | tus     |                  |        |        |          |          |
| Corrections   | Processing Date    | Trade Date               | roduct Type |          | IMID    |                  |        |        |          |          |
| Report to CAT | 2/13/2020          | Ē                        | ALL         | •        | ALL     | APPLY            | RESET  |        |          |          |
| 뭅.            |                    |                          |             |          |         |                  |        |        | -        | 🛓 Export |
| Relati ins    |                    | ~~~~                     | and part    | $\sim$   | $\sim$  | $\sim \sim \sim$ | $\sim$ | $\sim$ | and mind | $\sim$   |

2. Optionally select a data perspective. (See <u>§4 Data Perspectives</u> for details.)

| CAT Re                | porter Portal             | M EST<br>020          | Persp       | Reporter     | •                                                                                                    | θ        |
|-----------------------|---------------------------|-----------------------|-------------|--------------|----------------------------------------------------------------------------------------------------|----------|
| Reporting<br>Feedback | Reporting Feedback        |                       |             |              |                                                                                                    |          |
| <b>E</b> mor          | Reporting Summary         | Event Type Counts     | File Status |              |                                                                                                    |          |
| Corrections           | Processing Date     O Tra | ade Date Product Type | IMID        |              |                                                                                                    |          |
| Report to CAT         | 2/13/2020                 | ALL                   | ▼ ALL       | - APPLY RESE | т                                                                                                    |          |
| <b>문</b> 동            |                           |                       |             |              |                                                                                                    | 🛓 Export |
| Relations             | and the second            | ( ) - mar m           | $\sim$      | $\sim$       | and the second second s | -        |

3. Optionally edit the filter criteria and click **Apply**.

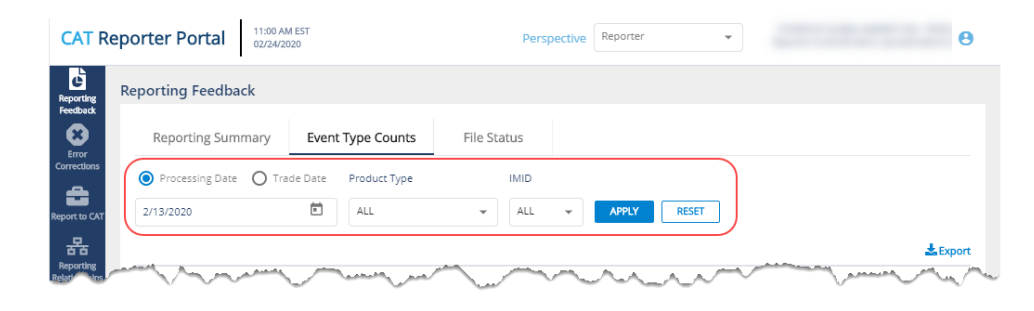

If the user has applied filter criteria within the Portal, counts are displayed per that criteria by default. Otherwise, counts are displayed for the most recently completed processing date and all IMIDs for the organization. Modify the date, specify a Product Type, and/or select an IMID<sup>4</sup> to view the corresponding event type counts.

4. Review the event type counts.

<sup>&</sup>lt;sup>4</sup> The IMID dropdown includes all active IMIDs for the organization. When using the Submitter perspective, it also includes all IMIDs with which the organization has a current Reporting Relationship.

| Reporting Feedb  | ack                                     |                 |                              |                                   |                                   |                            |                             |                                 |  |
|------------------|-----------------------------------------|-----------------|------------------------------|-----------------------------------|-----------------------------------|----------------------------|-----------------------------|---------------------------------|--|
| Reporting Su     | mmary Ev                                | ent Type Counts | File                         | Status                            |                                   |                            |                             |                                 |  |
| Processing Date  | e O Trade Dat                           | e Product Type  |                              | IMID                              |                                   |                            |                             |                                 |  |
| 2/13/2020        | Ē                                       | ALL             | *                            | ALL +                             | APPLY                             | RESET                      |                             |                                 |  |
|                  |                                         |                 |                              |                                   |                                   |                            |                             |                                 |  |
|                  |                                         |                 |                              |                                   |                                   |                            |                             |                                 |  |
| Event Submission | ву Туре                                 |                 | Processed                    | Processed<br>COR                  | Processed<br>RPR                  | Processed<br>DEL           | Accepted                    | Accepted<br>Late                |  |
| Event Submission | ву Туре                                 |                 | Processed<br>1,348           | Processed<br>COR<br>357           | Processed<br>RPR<br>338           | Processed<br>DEL<br>0      | Accepted<br>1,075           | Accepted<br>Late<br>2           |  |
| Event Submission | By Type                                 | Event Type      | Processed<br>1,348           | Processed<br>COR<br>357           | Processed<br>RPR<br>338           | Processed<br>DEL<br>0      | Accepted<br>1,075           | Accepted<br>Late                |  |
| Event Submission | By Type<br>Submitter ID<br>7059         | Event Type      | Processed<br>1,348<br>2      | Processed<br>COR<br>357           | Processed<br>RPR<br>338           | Processed<br>DEL<br>0      | Accepted<br>1,075           | Accepted<br>Late<br>2           |  |
| Event Submission | By Type<br>Submitter ID<br>7059<br>7059 | Event Type      | Processed<br>1,348<br>2<br>2 | Processed<br>COR<br>357<br>0<br>0 | Processed<br>RPR<br>338<br>0<br>2 | Processed<br>DEL<br>0<br>0 | Accepted<br>1,075<br>0<br>2 | Accepted<br>Late<br>2<br>0<br>2 |  |

A summary of event processing statistics is displayed on the top row, followed by subtotal rows for each IMID/Submitter ID combination. Displayed statistics include the total number of processed events; the number of processed correction (COR), repair (RPR), and delete (DEL) events; and the number of events accepted, accepted late, and rejected.

5. To <u>view details</u> for a specific IMID/Submitter ID, click the corresponding subtotal row. Statistics are displayed by Event Type for the selected IMID/Submitter ID.

| Event | event Submission By Type |              |            | Processed | Processed<br>COR | Processed<br>RPR | Processed<br>DEL | Accepted | Accepted<br>Late | Rej |
|-------|--------------------------|--------------|------------|-----------|------------------|------------------|------------------|----------|------------------|-----|
|       |                          |              |            | 1,348     | 357              | 338              | 0                | 1,075    | 2                |     |
|       | IMID                     | Submitter ID | Event Type |           |                  |                  |                  |          |                  |     |
| (     | ATDBX                    | 7059         |            | 2         | 0                | 0                | 0                | 0        | 0                |     |
|       |                          | 4            | MECOC      | 1         | 0                | 0                | 0                | 0        | 0                |     |
|       |                          | .0           | MOOJ       | 1         | 0                | 0                | 0                | 0        | 0                |     |
|       | BDO                      | 7059         |            | 2         | 0                | 2                | 0                | 2        | 2                |     |
|       | CBLC                     | 7059         |            | 1,344     | 357              | 336              | 0                | 1,073    | 0                |     |

6. To **export** the event type counts, click **Export**. Download the generated CSV file using the internet browser functionality.

| CAT R                     | eporter Portal   | 11:00 AM EST<br>02/24/2020 | Per              | spective Reporter | •     | θ |
|---------------------------|------------------|----------------------------|------------------|-------------------|-------|---|
| Reporting<br>Feedback     | Reporting Feedba | ck                         |                  |                   |       |   |
| Error                     | Reporting Sum    | mary Event Type Co         | Ints File Status |                   |       |   |
| Corrections               | Processing Date  | O Trade Date Product       | ype IMID         |                   |       |   |
| Report to CAT             | 2/13/2020        | ALL ALL                    | ▼ ALL            | - APPLY           | RESET |   |
| Reporting<br>Relation ins |                  |                            | ~~~~             | m                 | _~~~  |   |

#### 5.3 File Status

The Portal provides a list of files submitted by the user's organization, including the file status and corresponding timestamp. This includes files submitted via machine-to-machine communication and data uploaded or entered via the Portal. A user may view information for files submitted on any single day within the previous 90 calendar days, including the current date.

To view file statuses for the organization:

1. Select **Reporting Feedback > File Status**.

| CAT Repo                         | orter Portal      | 5 AM EST<br>24/2020 | Perspective | Reporter 👻 | θ |
|----------------------------------|-------------------|---------------------|-------------|------------|---|
| Reporting<br>Feedback            | porting Feedback  |                     |             |            | A |
| Error<br>Corrections             | Reporting Summary | Event Type Counts   | File Status |            |   |
| 8                                | Processing Date   | IMID                |             |            |   |
| Report to CAT<br>문급<br>Reporting | 2/13/2020         | ALL -               | PPLY RESET  |            |   |

2. Optionally select a data perspective. (See <u>§4 Data Perspectives</u> for details.)

| CAT Re                | eporter Portal     | M EST<br>020      | Persp         | Reporter | •      |              | θ    |
|-----------------------|--------------------|-------------------|---------------|----------|--------|--------------|------|
| Reporting<br>Feedback | Reporting Feedback |                   |               |          |        |              |      |
| Error<br>Corrections  | Reporting Summary  | Event Type Counts | File Status   |          |        |              |      |
| <b>a</b>              | Processing Date    | IMID              |               |          |        |              |      |
| Report to CAT         | 2/13/2020          | 🛱 ALL 👻           | APPLY RESET   |          |        | -            |      |
| Relational Relation   | many many many     | marine marine     | $\sim$ $\sim$ | - A.A.   | A A 77 | many present | ~~ ~ |

3. Optionally edit the filter criteria and click Apply.

| CAT R                      | eporter Portal   | 11:15 AM EST<br>02/24/2020 | Perspective      | Reporter 💌 | 8         |
|----------------------------|------------------|----------------------------|------------------|------------|-----------|
| Reporting<br>Feedback      | Reporting Feedba | ack                        |                  |            |           |
| Error<br>Corrections       | Reporting Sun    | nmary Event Type Counts    | File Status      |            |           |
| 8                          | Processing Date  | IMID                       |                  |            |           |
| Report to CAT              | 2/13/2020        | ALL 👻                      | APPLY RESET      |            |           |
| Reporting<br>Relational ps | man              | س بسب بسبر                 | $\sim \sim \sim$ | min        | many ment |

If the user has applied filter criteria within the Portal, information is displayed per that criteria by default. Otherwise, information is displayed for the most recently completed processing date and all

IMIDs for the organization. Modify the date and/or select an IMID<sup>5</sup> to view the corresponding file statuses.

4. Review the file status information.

| eporting Feedback                                            |                                                                   |                                                                                                    |                                                                                                    |                                                                                                 |
|--------------------------------------------------------------|-------------------------------------------------------------------|----------------------------------------------------------------------------------------------------|----------------------------------------------------------------------------------------------------|-------------------------------------------------------------------------------------------------|
| Reporting Summary                                            | Event Type Cou                                                    | nts File Sta                                                                                           | tus                                                                                                    |                                                                                                 |
| Processing Date                                              | IMID                                                              |                                                                                                    |                                                                                                    |                                                                                                 |
| 2/13/2020                                                    | ALL 👻                                                             | APPLY                                                                                                  | RESET                                                                                                    |                                                                                                 |
|                                                              |                                                                   |                                                                                                    |                                                                                                    |                                                                                                 |
| Submitter ID                                                 | CAT Reporter IMID                                                 | User ID                                                                                                | Uploaded Filename                                                                                                    | 🎿 Paired Metadata Filename                                                                      |
| Submitter ID<br>7059                                         | CAT Reporter IMID                                                 | User ID<br>catdc_test_user                                                                             | Uploaded Filename<br>7059_CBLC_20200213_DXG_OrderEvents_7                                                                                                    | Aired Metadata Filename                                                                         |
| Submitter ID<br>7059<br>7059                                 | CAT Reporter IMID<br>CBLC<br>CBLC                                 | User ID<br>catdc_test_user<br>catdc_test_user                                                          | Uploaded Filename<br>7059_CBLC_20200213_DXQ_OrderEvents_7_<br>7059_CBLC_20200213_BNB_OrderEvents_61_                                                                                                    | Paired Metadata Filename                                                                        |
| Submitter ID<br>7059<br>7059<br>7059                         | CAT Reporter IMID<br>CBLC<br>CBLC<br>CBLC                         | Uper ID<br>catdc_test_user<br>catdc_test_user<br>catdc_test_user                                       | Uploaded Filename<br>7059_C8LC_20200213_DX6_OrderEvents_7<br>7059_C8LC_20200213_BN6_OrderEvents_61<br>7059_C8LC_20200213_APFN_OrderEvents_9                                                                                   | Paired Metadata Filename                                                                        |
| Submitter ID<br>7059<br>7059<br>7059<br>7059<br>7059         | CAT Reporter IMID<br>CBLC<br>CBLC<br>CBLC<br>CBLC<br>CBLC         | Uper ID<br>catdc_test_user<br>catdc_test_user<br>catdc_test_user<br>catdc_test_user                    | Uploaded Filename<br>7059_CBLC_20200213_DX9_OrderEvents_7<br>7059_CBLC_20200213_BN9_OrderEvents_61<br>7059_CBLC_20200213_APFN_OrderEvents_9<br>7059_CBLC_20200213_BpHL_OrderEvents_7                                          | Paired Metadata Filename 7059_CBLC_20200213_DXG_0rderEvent 7059_CBLC_20200213_JXFTN_C0rderEvent |
| Submitter ID<br>7059<br>7059<br>7059<br>7059<br>7059<br>7059 | CAT Reporter IMID<br>CBLC<br>CBLC<br>CBLC<br>CBLC<br>CBLC<br>CBLC | Uper ID<br>catdc_test_user<br>catdc_test_user<br>catdc_test_user<br>catdc_test_user<br>catdc_test_user | Uploaded Filename<br>7059_CBLC_20200213_DX9_OrderEvents_7<br>7059_CBLC_20200213_BN9_OrderEvents_61<br>7059_CBLC_20200213_AyFN_OrderEvents_9<br>7059_CBLC_20200213_ByHL_OrderEvents_7<br>7059_CBLC_20200213_pfEc_OrderEvents_2 | Paired Metadata Filename 7059_CBLC_20200213_DXG_0rderEvent 7059_CBLC_20200213_AyFN_OrderEvent   |

The Portal displays basic information for all files submitted via machine-to-machine communication and files uploaded or generated via the Portal. Additionally, for each file that was successfully uploaded, information is displayed for each phase of file processing, including File Acknowledgement, File Integrity, and Data Ingestion. For details on these phases of file processing, see <u>§7.1.1 File</u> Processing.

5. To **export** the file status information, click **Export**. Download the generated CSV file using the internet browser functionality.

| CAT Reporter       | r Portal 11:15 AN<br>02/24/20 | 1 EST<br>20       |                  | Perspective       | leporter             | •                    | θ                |
|--------------------|-------------------------------|-------------------|------------------|-------------------|----------------------|----------------------|------------------|
| eporting Report    | ing Feedback                  |                   |                  |                   |                      |                      |                  |
| Error<br>rrections | porting Summary               | Event Type Counts | File Stat        | tus               |                      |                      |                  |
| e Pros             | cessing Date                  | IMID              |                  |                   |                      |                      |                  |
| 2/                 | 13/2020                       | ALL 👻             | APPLY R          | ESET              |                      |                      |                  |
| IS Order<br>Types  | Submitter ID CA               | T Reporter IMID   | User ID          | Uploaded Filename |                      | Paired Metadata File | Export ename     |
| A man              | 7059 CB                       | LE                | catdo, test user | 7059_CBLC_202002  | 13_DXG_OrderEvents_7 |                      | mar the presence |

<sup>&</sup>lt;sup>5</sup> The IMID dropdown includes all active IMIDs for the organization. When using the Submitter perspective, it also includes all IMIDs with which the organization has a current Reporting Relationship.

# 6 Error Corrections

The Portal allows users to review and manage rejected records. This includes the ability to view a highlevel summary, view rejection details, and repair the data. A user may view rejections for any single day within the previous 90 calendar days, including the current date.

#### High-level Overview of Error Correction Submission

Submission of a repair or correction is a two-step process. The user must first *create* the correction and then *submit* it, as shown in the following diagram.

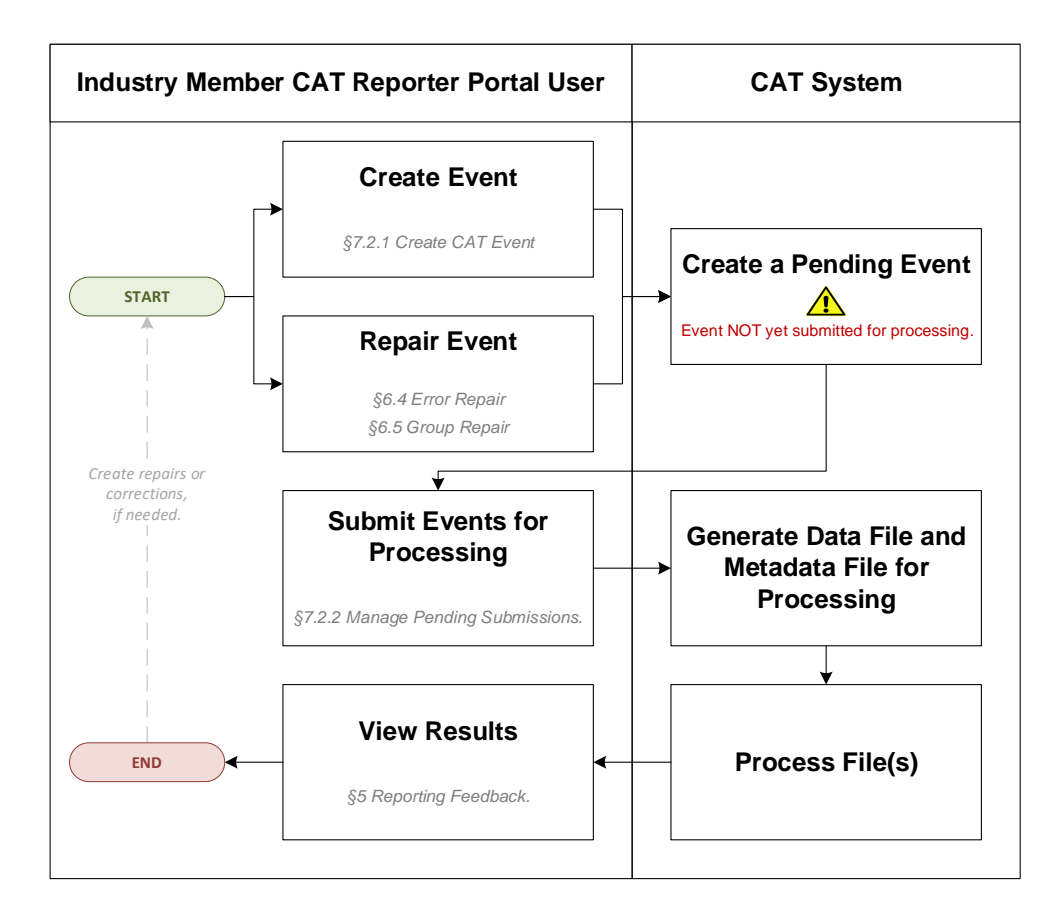

#### 6.1 Error Summary

The Error Summary provides a high-level overview of rejections for the organization. Review steps 3 and 4 below for details on the use of data perspectives and filter criteria if needed. Otherwise, proceed to Step 5 for details on the content of the Error Summary page. A user may view rejections for any single day in the previous 90 calendar days, including the current date.

To view the error summary for the organization:

1. Select Error Corrections > Error Summary.

| CAT Reporter Portal                                                                                                    | Perspective Reporter |
|----------------------------------------------------------------------------------------------------|----------------------|
| Reporting<br>Reporting                                                                                                    | Í                    |
| Error Summary Error Search                                                                                                    |                      |
| Processing Date     Trade Date     Product Type                                                                                                    | IMID                 |
| Report to CAT 2/13/2020                                                                                                    | ALL - APPLY RESET    |
| Real and the second second sec | minimum              |

2. Optionally select a data perspective. (See <u>§4 Data Perspectives</u> for details.)

| CAT Rep               | oorter Portal 11:28 AM EST<br>02/24/2020          | Perspective Reporter |
|-----------------------|---------------------------------------------------|----------------------|
| Reporting<br>Feedback | Error Corrections                                 |                      |
| Error<br>Corrections  | Error Summary Error Search                        |                      |
| 8                     | Processing Date     O Trade Date     Product Type | IMID                 |
|                       | 2/13/2020                                         |                      |

3. Optionally edit the filter criteria and click Apply.

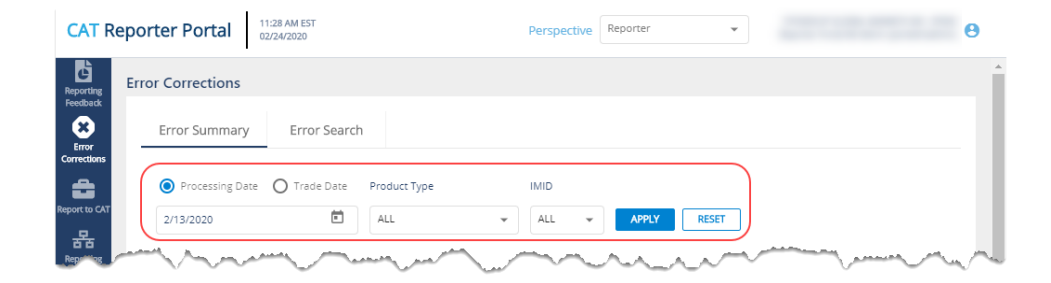

If the user has applied filter criteria within the Portal, information is displayed per that criteria by default. Otherwise, information is displayed for the most recently completed processing date and all

IMIDs for the organization. Modify the date, specify a Product Type, and/or select an IMID<sup>6</sup> to view the corresponding rejections.

4. Review the rejections.

| CAT R                        | lepor | ter Portal      | 59 AM EST<br>(24/2020 |              |                 |               |             |            |            | Perspective Reporter                      | ×                     |              | θ          |
|------------------------------|-------|-----------------|-----------------------|--------------|-----------------|---------------|-------------|------------|------------|-------------------------------------------|-----------------------|--------------|------------|
| Reporting                    | Erro  | r Corrections   |                       |              |                 |               |             |            |            |                                           |                       |              | Í          |
| 8<br>Error                   |       | Error Summary   | Error Search          |              |                 |               |             |            |            |                                           |                       |              |            |
| Corrections<br>Report to CAT |       | Processing Date | Trade Date Prod       | ист Туре     | IMID            |               | ı           |            |            |                                           |                       |              |            |
| Reporting<br>Relationships   |       | 213/2020        |                       |              |                 | REAL          | ]           |            |            |                                           |                       |              |            |
| ľ                            |       | Error Summary ( | 6)                    |              |                 |               |             |            |            |                                           |                       |              |            |
| ATS Order<br>Types           |       | Date            | CAT Reporter IMID     | Submitter ID | Error Type      | Repair Status | Repair Type | Error Code | Error Code | Error Reason                              | Group Repair Eligible | Error Count* |            |
|                              |       | 02/13/2020      | ATDBX                 | 7059         | REJECTION       | U             |             | 2011       | 2011       | Invalid CATReporterIMID                   |                       | 1            |            |
|                              |       | 02/13/2020      | ATDBX                 | 7059         | REJECTION       | U             |             | 2060       | 2060       | optionID not effective on Event Date      |                       | 1            |            |
|                              |       | 02/13/2020      | ATDBX                 | 7059         | REJECTION       | U             |             | 2011       | 2011       | Invalid CATReporterIMID                   | Y                     | 1            |            |
|                              |       | 02/13/2020      | CBLC                  | 7059         | REJECTION       | R             | COR         | 2036       | 2036       | Invalid handlingInstructions              |                       | 4            |            |
|                              |       | 02/13/2020      | CBLC                  | 7059         | REJECTION       | U             |             | 2036       | 2036       | Invalid handlingInstructions              |                       | 19           |            |
|                              |       | 02/13/2020      | CBLC                  | 7059         | REJECTION       | U             |             | 2133       | 2133       | Additional fields are specified in the re |                       | 14           |            |
|                              | FINTA | сат             |                       | Scroll r     | ight to see all | data. ———     |             |            |            |                                           |                       | catn         | msplan.com |

| OAT displays the following information for the specified filter effectia. |
|---------------------------------------------------------------------------|
|---------------------------------------------------------------------------|

| Column        | Description                                                                     |
|---------------|---------------------------------------------------------------------------------|
| Date          | The date of the rejected record. This is either the Processing Date or Trade    |
|               | Date, as selected in the filter criteria.                                       |
| CAT Reporter  | The unique CAT Reporter IMID associated to the rejected record.                 |
| IMID          |                                                                                 |
| Submitter ID  | The CAT-assigned unique ID for the organization that submitted the              |
|               | rejected record.                                                                |
| Error Type    | The type of error.                                                              |
|               | Values include: Rejection, Linkage, OOS                                         |
| Repair Status | The repair status of the rejected record.                                       |
|               | Values include:                                                                 |
|               | ( <b>U</b> )nrepaired: No repair action has been taken.                         |
|               | ( <b>P</b> )ending: Repair has been initiated and saved to Pending Submissions. |
|               | ( <b>S</b> )ubmitted: Repair has been submitted from Pending Submissions.       |
|               | ( <b>R</b> )epaired: Repair has been processed by CAT.                          |

<sup>&</sup>lt;sup>6</sup> The IMID dropdown includes all active IMIDs for the organization. When using the Submitter perspective, it also includes all IMIDs with which the organization has a current Reporting Relationship.

| Column       | Description                                                                       |
|--------------|-----------------------------------------------------------------------------------|
| Repair Type  | The method via which the record was repaired. This field is populated only        |
|              | when Repair Status is <b>R</b> .                                                  |
|              | Values include:                                                                   |
|              | COR: Corrected                                                                    |
|              | DEL: Deleted                                                                      |
|              | RPR: Repaired                                                                     |
|              | REC: Reconciled                                                                   |
| Error Code   | The code identifying the error. See Industry Member Technical                     |
|              | Specifications section E.2 Data Ingestion Errors for a list of error codes.       |
| Error Reason | The description of the error. See Industry Member Technical Specifications        |
|              | section E.2 Data Ingestion Errors for a list of error reasons.                    |
| Group Repair | Indicates if the corresponding records are eligible for group repair. See $\S6.5$ |
| Eligible     | Group Repair for details.                                                         |
| Error Count  | The number of rejected records for the corresponding error.                       |

5. To <u>view details</u> for the corresponding error records, click the Error Count hyperlink. See <u>§6.3 Error</u> <u>Search</u> for details.

| CAT R                      | epor  | ter Portal      | :59 AM EST<br>1/24/2020 |              |                |               |             |            |            | Perspective Reporter                      | *                     |              | Θ            |
|----------------------------|-------|-----------------|-------------------------|--------------|----------------|---------------|-------------|------------|------------|-------------------------------------------|-----------------------|--------------|--------------|
| Reporting                  | Erro  | or Corrections  |                         |              |                |               |             |            |            |                                           |                       |              | <b>^</b>     |
| Error                      | -     | Error Summary   | Error Search            |              |                |               |             |            |            |                                           |                       |              |              |
|                            |       | Processing Date | O Trade Date            | Product Type | IMID           |               |             |            |            |                                           |                       |              |              |
| Report to CAT              |       | 2/13/2020       | 1                       | ALL          | ALL +          | APPLY RESET   | ]           |            |            |                                           |                       |              |              |
| Reporting<br>Relationships |       |                 |                         |              |                |               |             |            |            |                                           |                       |              |              |
| B                          |       | Error Summary ( | (6)                     |              |                |               |             |            |            |                                           |                       |              | 、 II         |
| ATS Order<br>Types         |       | Date            | CAT Reporter IMID       | Submitter ID | Error Type     | Repair Status | Repair Type | Error Code | Error Code | Error Reason                              | Group Repair Eligible | Error Count* |              |
|                            |       | 02/13/2020      | ATDBX                   | 7059         | REJECTION      | U             |             | 2011       | 2011       | Invalid CATReporterIMID                   |                       | 1            |              |
|                            |       | 02/13/2020      | ATDBX                   | 7059         | REJECTION      | U             |             | 2060       | 2060       | optionID not effective on Event Date      |                       | 1            |              |
|                            |       | 02/13/2020      | ATDBX                   | 7059         | REJECTION      | U             |             | 2011       | 2011       | Invalid CATReporterIMID                   | Y                     | 1            |              |
|                            |       | 02/13/2020      | CBLC                    | 7059         | REJECTION      | R             | COR         | 2036       | 2036       | Invalid handlingInstructions              |                       | 4            |              |
|                            |       | 02/13/2020      | CBLC                    | 7059         | REJECTION      | U             |             | 2036       | 2036       | Invalid handling/nstructions              |                       | 19           |              |
|                            |       | 02/13/2020      | CBLC                    | 7059         | REJECTION      | U             |             | 2133       | 2133       | Additional fields are specified in the re |                       | 14           | )            |
|                            | FINCE | асат            |                         | Scroll       | right to see a | all data. ——— |             |            |            |                                           |                       | ca           | tnmsplan.com |

6. To **initiate a group repair** for the corresponding error records, click the "Y" hyperlink in the Group Repair Eligible column. See <u>§6.5 Group Repair</u> for details.

| CAT R              | Repor | ter Portal      | 1:59 AM EST<br>2/24/2020 |              |                |               |             |            |            | Perspective Reporter                      | ¥                     |              | θ              |
|--------------------|-------|-----------------|--------------------------|--------------|----------------|---------------|-------------|------------|------------|-------------------------------------------|-----------------------|--------------|----------------|
| Reporting          | Erro  | r Corrections   |                          |              |                |               |             |            |            |                                           |                       |              | i i            |
| Error              | -     | Error Summary   | Error Search             |              |                |               |             |            |            |                                           |                       |              |                |
| <b>a</b>           |       | Processing Date | O Trade Date Prode       | ict Type     | IMID           |               |             |            |            |                                           |                       |              |                |
| Report to CAT      |       | 2/13/2020       | ALL                      |              | r ALL v        | APPLY RESET   | ]           |            |            |                                           |                       |              |                |
| Relationships      |       | Error Summary   | (6)                      |              |                |               |             |            |            |                                           |                       | 4            | Export         |
| ATS Order<br>Types |       | Date            | CAT Reporter IMID        | Submitter ID | Error Type     | Repair Status | Repair Type | Error Code | Error Code | Error Reason                              | Group Repair Eligible | Error Count* |                |
|                    |       | 02/13/2020      | ATDBX                    | 7059         | REJECTION      | U             |             | 2011       | 2011       | Invalid CATReporterIMID                   |                       | 1            |                |
|                    |       | 02/13/2020      | ATDBX                    | 7059         | REJECTION      | U             |             | 2060       | 2060       | optionID not effective on Event Date      |                       | 1            |                |
|                    |       | 02/13/2020      | ATDBX                    | 7059         | REJECTION      | U             |             | 2011       | 2011       | Invalid CATReporterIMID                   | Y                     | 1            |                |
|                    |       | 02/13/2020      | CBLC                     | 7059         | REJECTION      | R             | COR         | 2036       | 2036       | Invalid handlingInstructions              |                       | 4            |                |
|                    |       | 02/13/2020      | CBLC                     | 7059         | REJECTION      | U             |             | 2036       | 2036       | Invalid handlingInstructions              |                       | 19           |                |
|                    |       | 02/13/2020      | CBLC                     | 7059         | REJECTION      | U             |             | 2133       | 2133       | Additional fields are specified in the re |                       | 14           |                |
|                    | FINC  | сат             |                          | Scroll       | right to see a | ll data. ———  |             |            |            |                                           |                       |              | catnmspian.com |

To <u>export</u> the error summary, click *seport*. Download the generated CSV file using the internet browser functionality.

| AT Reporter Portal                                                                                                    | Perspective | Reporter 👻          | 6               |
|----------------------------------------------------------------------------------------------------|-------------|---------------------|-----------------|
| Error Corrections                                                                                                    |             |                     |                 |
| Bana Sama Sama Sama Sama Sama Sama Sama S                                                                                                    |             |                     |                 |
| (6) Processing Date O Trade Date Product Type IMID     2/15/2020     (2) ALL      ALL      ALL |             |                     |                 |
| Error Summary (6)                                                                                                    |             |                     | Export          |
| ander<br>geo Dana CAT Reporter MID Submitter ID Error Type Repair Status Repair Type Error Code Error Code Error Code                                                                                                    | or Reason   | Group Repair Eligib | le Error Count* |

#### 6.2 Action Summary

#### Placeholder for future release

#### 6.3 Error Search

The Error Search provides a detailed view of rejected records for the organization. A user may access the Error Search page directly or by linking from the Error Summary page. When accessing the Error Search page directly from other pages, the filter criteria is inherited so that the corresponding records are displayed. Review steps 3 and 4 below for details on the use of data perspectives and filter criteria if needed. Otherwise, proceed to Step 5 for details on the content of the Error Search page. **A user may view rejections for any single day in the previous 90 calendar days, including the current date.** 

To view the error search details for the organization:

1. Select Error Corrections > Error Search.

| CAT R                      | Reporter Portal                                 | Perspective Reporter |  |
|----------------------------|-------------------------------------------------|----------------------|--|
| Reporting                  | Error Corrections                               |                      |  |
| Feedback                   | Error Summary Error Search                      |                      |  |
| Corrections                | Processing Date     Trade Date     Product Type | IMID                 |  |
| Report to CAT              | 2/13/2020                                       | ALL 👻 APPLY RESET    |  |
| Reporting<br>Relationships |                                                 |                      |  |
| <u></u>                    | Total Errors (39)                               | man                  |  |

2. Optionally select a data perspective. (See <u>§4 Data Perspectives</u> for details.)

| CAT Rep                    | <b>Dorter Portal</b> 11:36 AM EST<br>02/24/2020   | Perspective Reporter | · 8    |
|----------------------------|---------------------------------------------------|----------------------|--------|
| Reporting<br>Feedback      | rror Corrections                                  |                      |        |
| Error<br>Corrections       | Error Summary Error Search                        |                      |        |
| 8                          | Processing Date     O Trade Date     Product Type | e IMID               |        |
| Report to CAT              | 2/13/2020 🛍 ALL                                   | ✓ ALL ✓ APPLY        | RESET  |
| Reporting<br>Relationships |                                                   |                      |        |
|                            | Total Errors (39)                                 | ~~~~                 | manner |

3. Optionally edit the filter criteria and click **Apply**.

| CAT R                            | eporter Portal 11:36 AM EST<br>02/24/2020                             | Perspective Reporter      |   |
|----------------------------------|-----------------------------------------------------------------------|---------------------------|---|
| Reporting<br>Feedback            | Error Corrections                                                     |                           | Í |
| Error<br>Corrections             | Error Summary Error Search                                            |                           |   |
| Report to CAT                    | Processing Date     Trade Date     Product Type     Z/13/2020     ALL | IMID<br>ALL V APPLY RESET |   |
| 문금<br>Reporting<br>Relationships | Jotal Errors (39)                                                     |                           |   |

When accessing the page directly, if the user has applied filter criteria within the Portal, information is displayed per that criteria by default. Otherwise, information is displayed for the organization for the most recently completed processing date and all IMIDs for the organization. When accessing the page from the Error Summary, the corresponding rejections are displayed. Modify the date, specify a Product Type, and/or select an IMID<sup>7</sup> to view the corresponding rejections.

<sup>&</sup>lt;sup>7</sup> The IMID dropdown includes all active IMIDs for the organization. When using the Submitter perspective, it also includes all IMIDs with which the organization has a current Reporting Relationship.

4. Review the error details.

| CAT Reporter Portal                                     | 6 AM EST<br>4/2020      |            | Perspective Reporter         | ¥          |               |     |
|---------------------------------------------------------|-------------------------|------------|------------------------------|------------|---------------|-----|
| Reporting<br>Conducts                                   |                         |            |                              |            |               |     |
| Error Summary<br>Corrections                            | Error Search            |            |                              |            |               |     |
| Processing Date (                                       | Trade Date Product Type |            | IMID                         |            |               |     |
| Report to CAT 2/13/2020                                 | ALL ALL                 | •          | ALL - APPLY                  | RESET      |               |     |
| 훈급<br>Reporting<br>Relationships<br>말 Total Errors (39) |                         |            |                              |            |               |     |
| ATS Order<br>Types Error ROE ID                         | Firm ROE ID             | Error Code | Error Reason                 | Error Type | Repair Status | CA  |
| 94073420008507148                                       | 20191109_33805177106    | 2011       | Invalid CATReporterIMID      | REJECTION  | U             | 705 |
| 94073420008507149                                       | 20191109_41878394698    |            | MULTIPLE ERRORS              | REJECTION  | U             | 70: |
| 94073420008503648                                       | 20200213_14786937197    | 2036       | Invalid handlingInstructio   | REJECTION  | R             | 705 |
| 94073420008503652                                       | 20200213_75954996719    | 2036       | Invalid handlingInstructio   | REJECTION  | R             | 705 |
| 94073420008503654                                       | 20200213_68978375096    | 2036       | Invalid handlingInstructio   | REJECTION  | R             | 705 |
| 94073420008503664                                       | 20200213 63897948137    | 2026       | Invalid 57 - flingInstructio | RE IECTION |               |     |

In addition to the information submitted on the original record, CAT displays the following for each rejected record meeting the specified filter criteria:

| Column             | Description                                                               |  |  |  |  |  |
|--------------------|---------------------------------------------------------------------------|--|--|--|--|--|
| Error Code         | The code identifying the error. See Industry Member Technical             |  |  |  |  |  |
|                    | Specifications section E.2 Data Ingestion Errors for a list of error      |  |  |  |  |  |
|                    | codes.                                                                    |  |  |  |  |  |
| Error Reason       | The description of the error. See Industry Member Technical               |  |  |  |  |  |
|                    | Specifications section E.2 Data Ingestion Errors for a list of error      |  |  |  |  |  |
|                    | reasons.                                                                  |  |  |  |  |  |
| Error Type         | The type of error.                                                        |  |  |  |  |  |
|                    | Values include: Rejection, Linkage, OOS                                   |  |  |  |  |  |
| Repair Status      | The repair status of the rejected record.                                 |  |  |  |  |  |
|                    | Values include:                                                           |  |  |  |  |  |
|                    | ( <b>U</b> )nrepaired: No repair action has been taken.                   |  |  |  |  |  |
|                    | ( <b>P</b> )ending: Repair has been initiated and saved to Pending        |  |  |  |  |  |
|                    | Submissions.                                                              |  |  |  |  |  |
|                    | ( <b>S</b> )ubmitted: Repair has been submitted from Pending Submissions. |  |  |  |  |  |
|                    | (R)epaired: Repair has been processed by CAT.                             |  |  |  |  |  |
| Renaired Timestamp | The date and time when the repair was submitted. This field is only       |  |  |  |  |  |
|                    | populated when Repair Status is <b>R</b> .                                |  |  |  |  |  |

| Column                      | Description                                                           |
|-----------------------------|-----------------------------------------------------------------------|
| Repaired By                 | The user id of the user who submitted the repair. This field is only  |
| Repaired by                 | populated when Repair Status is <b>R</b> .                            |
|                             | The method via which the record was repaired. This field is populated |
|                             | only when Repair Status is <b>R</b> .                                 |
|                             | Values include:                                                       |
| Repaired Type               | COR: Corrected                                                        |
|                             | DEL: Deleted                                                          |
|                             | RPR: Repaired                                                         |
|                             | REC: Reconciled                                                       |
| Correction Due              | The date and time by which the rejected record must be repaired.      |
| The remaining fields displ  | ayed are taken directly from the record submitted to CAT. For         |
| additional details and defi | nitions, see the Industry Member Technical Specifications.            |

5. To **export** the error search, click **Export**. Download the generated CSV file using the internet browser functionality.

| CAT Rep                    | oorter Portal             | AM EST<br>1/2020       |            | Perspective Reporter    | Ŧ          |               | Θ        |
|----------------------------|---------------------------|------------------------|------------|-------------------------|------------|---------------|----------|
| Reporting<br>Freedbark     | Fror Corrections          |                        |            |                         |            |               | Í        |
| Error                      | Error Summary             | Error Search           |            |                         |            |               |          |
| Report to CAT              | Processing Date 2/13/2020 | Trade Date Product Typ | e 👻        | IMID<br>All - Apply     | RESET      |               |          |
| Reporting<br>Relationships |                           |                        |            |                         |            |               | + Frenet |
| ATS Order<br>Types         | Total Errors (39)         | Firm ROE ID            | Error Code | Error Reason            | Error Type | Repair Status | CAT Re   |
|                            | 94073420008507148         | 20191109_33805177106   | 2011       | Invalid CATReporterIMID | REJECTION  | U             | 705      |

6. To initiate a repair for a rejected record, click the Error ROE ID. See §6.4 Error Repair for details.

| CAT Rep                                 | orter Portal      | 6 AM EST<br>4/2020    |            | Perspective Reporter       | •          |               | Θ      |
|-----------------------------------------|-------------------|-----------------------|------------|----------------------------|------------|---------------|--------|
| Reporting<br>Feedback                   | ror Corrections   |                       |            |                            |            |               | A      |
| Error                                   | Error Summary     | Error Search          |            |                            |            |               | - 1    |
| <b>£</b>                                | Processing Date   | Trade Date Product Ty | /pe        | IMID                       |            |               | - 1    |
| Report to CAT                           | 2/13/2020         | ALL ALL               | •          | ALL - APPLY                | RESET      |               |        |
| Reporting<br>Relationships<br>ATS Order | Total Errors (39) | 5 005 ID              | Sum Outs   | 5 0                        |            |               | 017.0- |
| Types                                   | Erfor NOE ID      | PIRT ROE ID           | Error Code | Error Reason               | error type | Hepair Status | CATRE  |
|                                         | 94073420008507148 | 20191109_33805177106  | 2011       | Invalid CATReporterIMID    | REJECTION  | U             | 705    |
|                                         | 94073420008507149 | 20191109_41878394698  |            | MULTIPLE ERRORS            | REJECTION  | U             | 705    |
|                                         | 94073420008503648 | 20200213_14786937197  | 2036       | Invalid handlingInstructio | REJECTION  | R             | 705    |
|                                         | 94073420008503652 | 20200213_75954996719  | 2036       | Invalid handlingInstructio | REJECTION  | R             | 705    |
|                                         | 94073420008503654 | 20200213_68978375096  | 2036       | Invalid handlingInstructio | REJECTION  | R             | 705    |
|                                         | 94073420008503664 | 20200213_63897948137  | 2026       | Invalid handlingInstructio | REJECTION  | meny un       | 705    |

An Error ROE ID will not exist for some records. In these cases, the entire record may be resubmitted using the process for manually providing data to CAT. See <u>§7.2 Manually Report Data to CAT</u> for details.

#### 6.4 Error Repair

The Portal allows users to initiate a repair to a single rejected record. This page can only be accessed by selecting an Error ROE ID from the Error Search page. See <u>§6.3 Error Search</u> for details.

#### To <u>repair</u> a rejected record:

1. Review the event detail screen and make any necessary updates.

| CAT R                                            | teporter Portal                                                                                                    | Perspective Reporter                                                                      | θ               |
|--------------------------------------------------|----------------------------------------------------------------------------------------------------|-------------------------------------------------------------------------------------------|-----------------|
| Reporting<br>Feedback                            | Error Corrections Error Summary Error Search                                                                                               | Error Repair: 94073420008507149                                                           |                 |
| Error<br>Corrections                             | actionType     errorROEID     RPR      4120661036547                                                                                       | firmRQED     firmRQED     Q191109_41878394698541     Option Circler Adjusted Event (MOO)) | CATReporterIMID |
| Reporting<br>Relationships<br>ATS Order<br>Types | Errors (2)<br>invite CATReporterIMID<br>(error value: ATOBX)<br>pitionID not effective on Event Date<br>(error value: PGG 200320C00015000) | order:D*       x*CTvL/ntyoSQL2MXL-m(-*)       optionID *                                  |                 |
|                                                  |                                                                                                    | Andrew Production Physics (Internet online, 1982) 2100011000012300.                       | CANCEL REPAIR   |
|                                                  | FINTA CAT                                                                                                    |                                                                                           | catnmsplan.com  |

A list of errors for the record, including links to navigate directly to corresponding error field(s), are provided on the left side of the form.

Available and required fields (identified with an asterisk) vary based on the event type. Basic syntax validations are be performed, ensuring that the data provided meets the format requirements for each field. This includes checking for allowable values, required fields, data types, field lengths, and invalid characters. See the Industry Member Technical Specifications for details on each event type.

Some error codes cannot be parsed and therefore cannot repaired via Portal. When the Error ROE ID refers to a record with an unparsable error, the portal displays a warning that includes the full machine-readable text of the originally submitted record, as shown below.

| The selecto<br>To repair ti<br>feature or                | ed error record<br>he record, you                                      | is not parsable and ca                                                                  | annot be repaired using the Error Repair fea                                                                                                    | ture.                                                                                                    |
|----------------------------------------------------------|------------------------------------------------------------------------|-----------------------------------------------------------------------------------------|----------------------------------------------------------------------------------------------------|----------------------------------------------------------------------------------------------------|
| To repair t<br>feature or                                | he record, you                                                         |                                                                                         |                                                                                                    |                                                                                                    |
|                                                          | via machine-to                                                         | may eitner use the Cr<br>machine secure file ti                                         | eate Order Event feature to manually enter<br>ransfer.                                                                                                    | an RPR event, or you may submit the repair event in a properly formatted machine-readable file by using the File Uploa                                                                                                    |
| For your co                                              | onvenience, the                                                        | full text of the origina                                                                | ally rejected record is provided below in CSV                                                                                                    | format:                                                                                                    |
| {"custDs<br>rderID"<br>]'T\$vHn/<br>":"FOR",<br>timeInFo | pIntrFlag":f<br>"Lr-Z2b: Sa7<br>9urzTz}'ei@j<br>"orderKeyDat<br>prce": | alse,"nbbPrice":163<br>ESCaw5Q ~26uzts/Boo<br>Di^c6n01BCp","firm<br>e":1581544551385380 | 35324968.99965572,"symbol":"DVCR","or<br>S{x<br>ROEID":"20200213_4226184787006789632"<br>3800,"menuellag":false.usplayProc                                       | erlype':'Cog','hoboSource':'NwC','info@arlerLD':'NwL;27;vUBUNET-ykC','senderLHLD':'914','routed0<br>'type':'NEO4', 'manwalorderKeyOsta':'LOBI007151100758.000000711','staDiplayDof':A','tradingiesion<br>187371188.80791865,'prica':427355140.83857811,'recelverNHD':'NMSC:COL','effilisterleg':false,' |
| OrderTyp<br>ah*R~x1                                      | "#ISE, GIT :"<br>"e":["MY ORDE<br>',"side":"SS"<br>"Ge9(F](.vinT       | R TYPE A","ATS_ORDE<br>"quantity":3658836<br>.kC=#\\"."seaNum":"                        | 0800725","GTD :20200215,"GTC :Hales,"<br>ER_TYPE_1"],"manualOrderID":"02_8pbt&<br>044932.955933,"nboPrice":4656218903.7<br>"dOObgC1vig8XI27mX9x5w0W8pIUZadoAiD00 | 1X:'Hals,'LC':'true, 'LAY':2020011, 'LOY':Halse,'eventinestamp':'20200213/110-603.0000003/1';'ats<br>0/\Y'0'02697099':detty:YxxxX)JE[((ng)'9)'80x<br>488483,'order1D':'-4092101):c''40:00710?/4'Ygt/=D1T:p)\\                                                                                           |

#### 2. Click Repair.

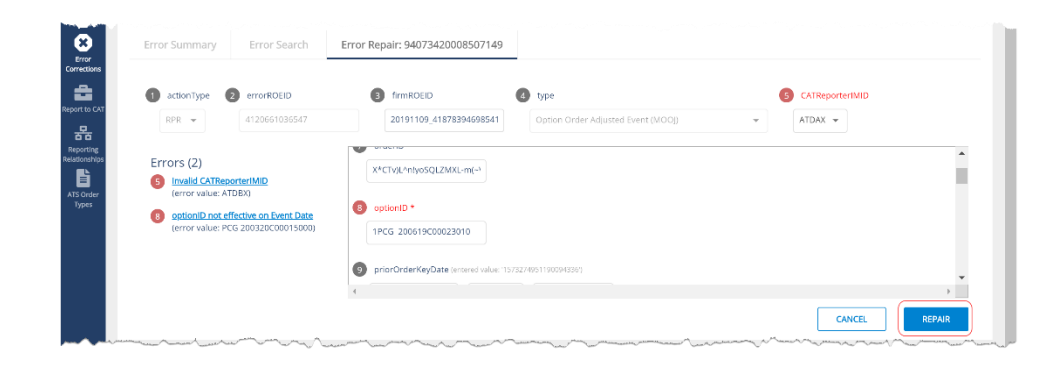

The repair will be added to the list of Pending Submissions. Once all desired repairs have been entered, proceed to the Pending Submissions page to review and submit the repairs. REPAIRS ARE NOT PROCESSED BY CAT UNTIL THEY ARE FULLY SUBMITTED TO THE SYSTEM USING THE PENDING SUBMISSIONS FUNCTIONALITY. See §7.2.2 Manage Pending Submissions for details.

#### 6.5 Group Repair

The Portal allows users to initiate a repair to a group of rejected records in certain circumstances. This page can only be accessed by selecting the Group Repair link from the Error Summary page. See <u>§6.1</u> <u>Error Summary</u> for details.

#### **Group Repair Eligibility**

An event is eligible for group repair when ALL of the following are true:

- The event has only <u>one</u> associated error.
- The error exists in:
  - Any field where the Data Type is Choice or Boolean and the error is for a missing or invalid field <u>OR</u>
  - Any field containing a Symbol or IMID OR
  - o Any field relating to Destination, Sender/Receiver IMID, Symbol, or Session
- The record is in an "Unrepaired" status.

#### To initiate a group repair:

1. Provide the Corrected Value.

| ng E         | rror Corrections |                       |              |          |                  |              |   |
|--------------|------------------|-----------------------|--------------|----------|------------------|--------------|---|
|              | Error Summary    | Error Search          | Group Repair |          |                  |              |   |
| lons         | Group Repair     |                       |              |          |                  |              |   |
| - CAT        | Error Code       | Error Reason          | Err          | or Count | Corrected Value* |              |   |
| ing<br>ships | 2011             | Invalid CATReporterIM | 1ID 1        |          | ATDAX 👻          | REPAIR CANCE | L |
| ter          |                  |                       |              |          |                  |              |   |

2. Click Repair.

| Report to CAT              | Group Repair |                         |             |                  |               |
|----------------------------|--------------|-------------------------|-------------|------------------|---------------|
| 몲                          | Error Code   | Error Reason            | Error Count | Corrected Value* |               |
| Reporting<br>Relationships | 2011         | Invalid CATReporterIMID | 1           | ATDAX 👻          | REPAIR CANCEL |
| ATS Order<br>Types         |              |                         |             |                  |               |

The repairs will be added to the list of Pending Submissions. Once all desired repairs have been entered, proceed to the Pending Submissions page to review and submit the repairs. REPAIRS ARE NOT PROCESSED BY CAT UNTIL THEY ARE FULLY SUBMITTED TO THE SYSTEM USING THE PENDING SUBMISSIONS FUNCTIONALITY. See §7.2.2 Manage Pending Submissions for details.

# 7 Report to CAT

#### 7.1 Upload Data to CAT

#### 7.1.1 File Processing

Data files uploaded to CAT via the Portal are processed in four distinct phases:

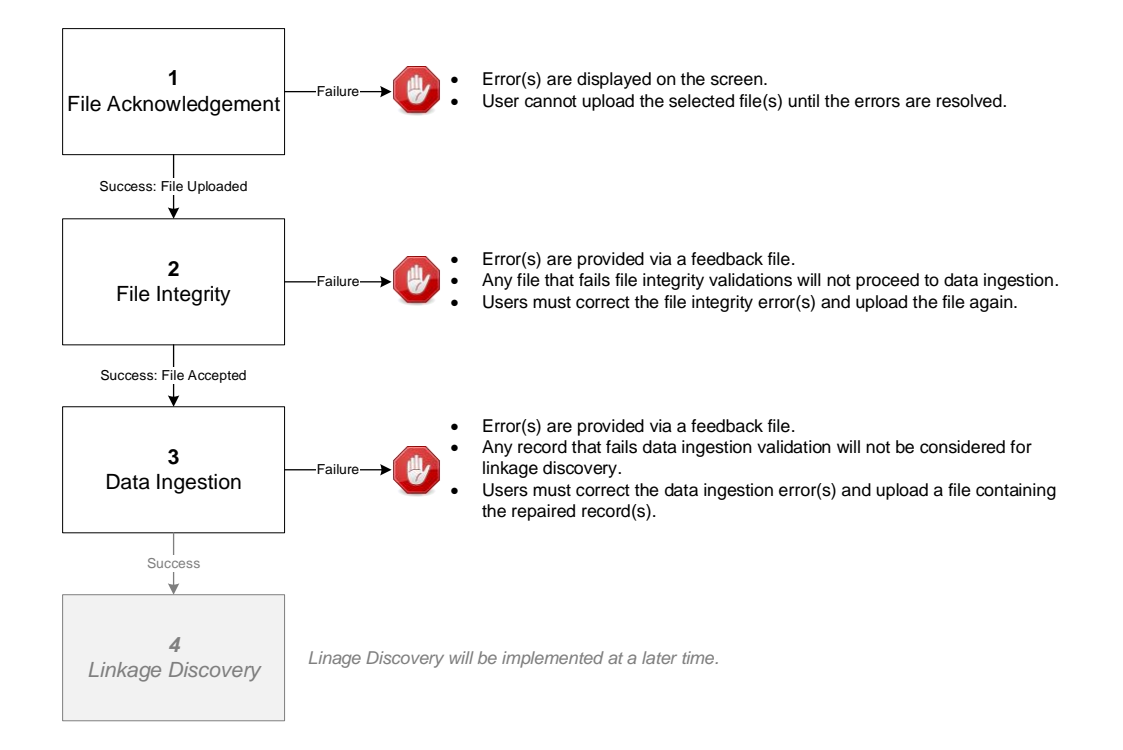

#### **1. File Acknowledgement**

Prior to uploading files via the Portal, CAT validates that:

- Each file name is in the defined format.
- Each file is individually compressed using BZip2.
- Each file is less than 1GB in size.
- The Submitter ID of each file is that of the logged-in user's organization.
- The entire submission does not exceed 10 files or 5GB.

Failure to meet the specified requirements prevents the user from uploading the file via the Portal.

Once a file is successfully uploaded, the file is processed through the following phases, with feedback being provided via the Portal at each stage. See <u>Download Feedback File</u> below for details on retrieving feedback via the Portal.

#### 2. File Integrity

After the file has been uploaded via the Portal, CAT performs additional file-level validations. Failure to meet the specified requirements results in the rejection of the file. See **Appendix E: E.1 File Integrity Errors** in the CAT <u>Industry Member Technical Specifications</u> for a comprehensive list of file integrity validations.

#### 3. Data Ingestion

For each file that passes file integrity validations, CAT performs record-level validations. Failure to meet the specified requirements results in the record being rejected. See **Appendix E: E.2 Data Ingestion Errors** in the CAT <u>Industry Member Technical Specifications</u> for a comprehensive list of data ingestion validations.

#### 4. Linkage Discovery<sup>8</sup>

For each record that passes data ingestion validations, CAT performs comparisons to identify duplicate, out-of-sequence, and unlinked events. See **Appendix E: E.3 Linkage Discovery Errors** in the CAT Industry Member Technical Specifications for a comprehensive list of linkage discovery validations.

#### 7.1.2 Upload Data File

Entitled users may provide CAT data via the Portal by manually uploading data and metadata files. The following information provides details on how to upload and submit files via the Portal. For details on the expected format and content of the files, see the CAT <u>Industry Member Technical Specifications</u>.

A single submission may not exceed 10 files or 5GB (uncompressed). There is no limit to the number of submissions that a user may provide.

#### To <u>upload</u> one or more data files:

<sup>&</sup>lt;sup>8</sup> Linkage discovery will be implemented at a later time.

1. Select **Report to CAT > File Upload**.

| CAT R                 | leporter l |          | 2:30 PM EST<br>2/24/2020        |               | Perspe              | Reporter                                                                                                    | *                                                                                                    |                                                                                                    | θ    |
|-----------------------|------------|----------|---------------------------------|---------------|---------------------|----------------------------------------------------------------------------------------------------|----------------------------------------------------------------------------------------------------|----------------------------------------------------------------------------------------------------|------|
| Ċ                     | Report to  | o CAT    |                                 |               |                     |                                                                                                    |                                                                                                    |                                                                                                    |      |
| Reporting<br>Feedback | File       | e Upload | Download Feedback               | Create CAT    | Events              | Pending Submissions                                                                                                    |                                                                                                    |                                                                                                    |      |
| Error<br>Corrections  |            | 💩 Dra    | ag and drop files here or brows |               | File Re<br>File Nar | quirements<br>ing Convention                                                                                                    |                                                                                                    |                                                                                                    |      |
| Report to CAT         | Tota       | 1 (0)    | 0.00 1                          | (B of 5.00 GB | • M<br>D<br>• D     | etadata File Name : <cat submit<br="">te&gt;_[<group>_]<file kind="">_<file<br>ta File Name : <cat id<br="" submitter="">te&gt;_[<group>_]<file kind="">_<file< th=""><th>ter ID&gt;_<cat in<br="" reporter="">Number&gt;.meta[.File Inst<br/>&gt;&gt;_<cat imid="" reporter="">_<br/>Number&gt;[.File Instructio</cat></cat></th><th>IID&gt;_<file generation<br="">ruction].<format extension=""><br/><file generation<br="">n].<format extension="">.</format></file></format></file></th><th></th></file<></file></group></cat></file<br></file></group></cat> | ter ID>_ <cat in<br="" reporter="">Number&gt;.meta[.File Inst<br/>&gt;&gt;_<cat imid="" reporter="">_<br/>Number&gt;[.File Instructio</cat></cat> | IID>_ <file generation<br="">ruction].<format extension=""><br/><file generation<br="">n].<format extension="">.</format></file></format></file> |      |
| Relationships         |            | n na     | Clear All                       | Submit        | · •<br>// *         | ompression Extension><br>ta files must be submitted prior to<br>aporting an behalf of another fin                                                                                                    | to or at the same time as<br>m, the CAT Re                                                                                                    | the Metadata file submission                                                                                                    | سريد |

2. Drag-and-drop or use the **browse** functionality to select the desired file(s).

| CAT R                 | eporter Portal                                                             | Perspective Reporter                                                                                                    |
|-----------------------|----------------------------------------------------------------------------|----------------------------------------------------------------------------------------------------|
| Reporting<br>Feedback | Report to CAT         File Upload       Download Feedback       Create CAT | File Requirements           File Naming Convention           • Metadata File Name : <cat id="" submitter="">_<cat imid="" reporter="">_<file generation<="" td="">           • Deta{COUP_}_ICHIE Ninds_File Number_meta[File Instruction]           • DistICHINGROUP_ICHIE Number_meta[File Instruction]</file></cat></cat>                                                                                                    |
| AFD CHINA             | Total (0)<br>Clear All Submit                                              | Old a rie namie. "Ach i source INO-"CoA Reporter IND-"C-Vie Generation     Deta-(activup-)-[File KindsFile Instruction]-(-Comatic-Internations,     -Compression Extension     Out if lies must be source from, the CAT Reporting Agent must be authorized to submit     data on behalf of another film, the CAT Reporting Agent must be authorized to submit     data on behalf of the CAT Reporter IMID via a reporting relationship in the CAT Reporter     Portal     Format     All files for submission must be in json or car format     Data files must be submitted uncompressed to bz2 format before submission     Metadata files are limited to maximum uncompressed size of 1GB with a record limit of     100,000 records per file     Maximum of 10 files per submission with a total size of 5GB     * For additional information refer to section 6 of the CAT Reporting Technical Specifications for     Industry Members |
|                       | FINTE CAT                                                                  | catnmsplan.com                                                                                                    |

3. When all desired files have been selected, or when the upload limit has been reached, click Submit.

If any file acknowledgment errors are found, the corresponding error messages are displayed. Correct the error(s) and follow the steps above to upload the corrected file(s). See <u>File Upload Specifications</u> above for the list of file acknowledgement validations.

Once the files are successfully uploaded, each file goes through file integrity validation and data ingestion. Users may access any corresponding feedback via the Download Feedback File functionality.

#### 7.1.3 Download Feedback File

Entitled users may download file feedback via the Portal. Feedback may only be downloaded for data files that were uploaded via the Portal. Feedback is available for files submitted within the previous 10 calendar days (where the current day is considered day 10).

Feedback files include:

| File Extension   | Description                                                                            |  |  |  |  |
|------------------|----------------------------------------------------------------------------------------|--|--|--|--|
| .integrity       | Provides metadata about the file and indicates the success or failure of data          |  |  |  |  |
|                  | integrity validations for the file. If data integrity validation failed, each error is |  |  |  |  |
|                  | provided, identified by an Error Code. See Appendix E: E.1 File Integrity              |  |  |  |  |
|                  | Errors in the CAT Industry Member Technical Specifications for a list of file          |  |  |  |  |
|                  | integrity validations, including the corresponding Error Codes.                        |  |  |  |  |
| .ingestion       | Provides metadata about the file and indicates the success or failure of data          |  |  |  |  |
|                  | ingestion validations for the file. If data ingestion validation failed, a             |  |  |  |  |
|                  | corresponding .ingestion.error file will exist.                                        |  |  |  |  |
| .ingestion.error | Provides the list of data ingestion errors for the file, identified by an Error Code.  |  |  |  |  |
|                  | See Appendix E: E.2 Data Ingestion Errors in the CAT Industry Member                   |  |  |  |  |
|                  | Technical Specifications for a list of data ingestion validations, including the       |  |  |  |  |
|                  | corresponding Error Codes.                                                             |  |  |  |  |

#### To download a feedback file:

1. Select **Report to CAT > Download Feedback**.

| CAT Repo           | Drter Portal         12:38 PM EST<br>02/24/2020 | Perspective Reporter                                                | ¥        | θ    |
|--------------------|-------------------------------------------------|---------------------------------------------------------------------|----------|------|
| Reporting Re       | eport to CAT                                    |                                                                     |          |      |
| Freedback          | File Upload Download                            | d Feedback Create CAT Events Pending Submissio                      | ns       |      |
| Corrections        | Feedback Time                                   | File Name                                                           | Download |      |
| Report to CAT      | Feb 19, 2020 18:59:17                           | 7059_AUTO_20200219_catweb_OrderEvents_048053.ingestion.csv          |          | *    |
| 문금<br>Reporting    | Feb 19, 2020 18:58:53                           | 7059_AUTO_20200219_catweb_OrderEvents_048053.integrity.csv          | ٨        | - 11 |
| Relationships      | Feb 19, 2020 18:25:48                           | 7059_AUT0_20200219_catweb_OrderEvents_047485.ingestion.csv          | &        | - 11 |
| ATS Order<br>Types | Feb 19, 2020 18:25:47                           | 7059_AUTO_20200219_catweb_OrderEvents_047485.ingestion.error.csv.bz | 2        | mm   |

2. Optionally select a data perspective. (See <u>§4 Data Perspectives</u> for details.)

| CAT Re             | porter Portal         | 12:38 PM EST<br>02/24/2020 | Pers                                                       | Reporter                           | ·    |           | θ   |
|--------------------|-----------------------|----------------------------|------------------------------------------------------------|------------------------------------|------|-----------|-----|
| Reporting          | Report to CAT         |                            |                                                            |                                    |      |           |     |
| Error              | File Upload           | Download Feedback          | Create CAT Events                                          | Pending Submissions                |      |           |     |
| Corrections        | Feedback Time         | File Nar                   | ne                                                         |                                    | Down | load      |     |
| Report to CAT      | Feb 19, 2020 18:59:17 | 7059_A                     | UTO_20200219_catweb_OrderEver                              | nts_048053.ingestion.csv           | ۵    |           | -   |
| 문동<br>Reporting    | Feb 19, 2020 18:58:53 | 7059_A                     | 7059_AUTO_20200219_catweb_OrderEvents_048053.integrity.csv |                                    |      |           | - 1 |
| Relationships      | Feb 19, 2020 18:25:48 | 7059_A                     | UTO_20200219_catweb_OrderEver                              | nts_047485.ingestion.csv           | A    |           | - 1 |
| ATS Order<br>Types | Feb 19, 2020 18:25:47 | 7059_A                     | UT0_20200219_catweb_OrderEver                              | nts_047485.ingestion.error.csv.bz2 | ~~~~ | - norther | m   |

3. Click <sup>Δ</sup> to download the corresponding file. Download the feedback file using the internet browser functionality. Each feedback file is provided in a format corresponding to the uploaded format (CSV or JSON).

| CAT Re             | eporter Portal        | 12:38 PM EST<br>02/24/2020 | Pers                          | pective Reporter                   | •        | θ            |
|--------------------|-----------------------|----------------------------|-------------------------------|------------------------------------|----------|--------------|
| Reporting          | Report to CAT         |                            |                               |                                    |          |              |
| Error              | File Upload           | Download Feedback          | Create CAT Events             | Pending Submissions                |          |              |
| Corrections        | Feedback Time         | File Nar                   | ne                            |                                    | Download |              |
| Report to CAT      | Feb 19, 2020 18:59:17 | 7059_A                     | UT0_20200219_catweb_OrderEven | ts_048053.ingestion.csv            |          | A            |
| 문<br>Beporting     | Feb 19, 2020 18:58:53 | 7059_A                     | UT0_20200219_catweb_OrderEven | ts_048053.integrity.csv            | A        |              |
| Relationships      | Feb 19, 2020 18:25:48 | 7059_A                     | UTO_20200219_catweb_OrderEven | ts_047485.ingestion.csv            | ۵        |              |
| ATS Order<br>Types | Feb 19, 2020 18:25:47 | 7059_A                     | UT0_20200219_catweb_OrderEven | its_047485.ingestion.error.csv.bz2 | ma -     | from the the |

#### 7.2 Manually Report Data to CAT

The Portal allows users to manually generate events by using a data entry screen to provide the event information. Manual submission of a new event via the portal is a two-step process. The user must first *create* the event and then *submit* it, as shown in the following diagram.

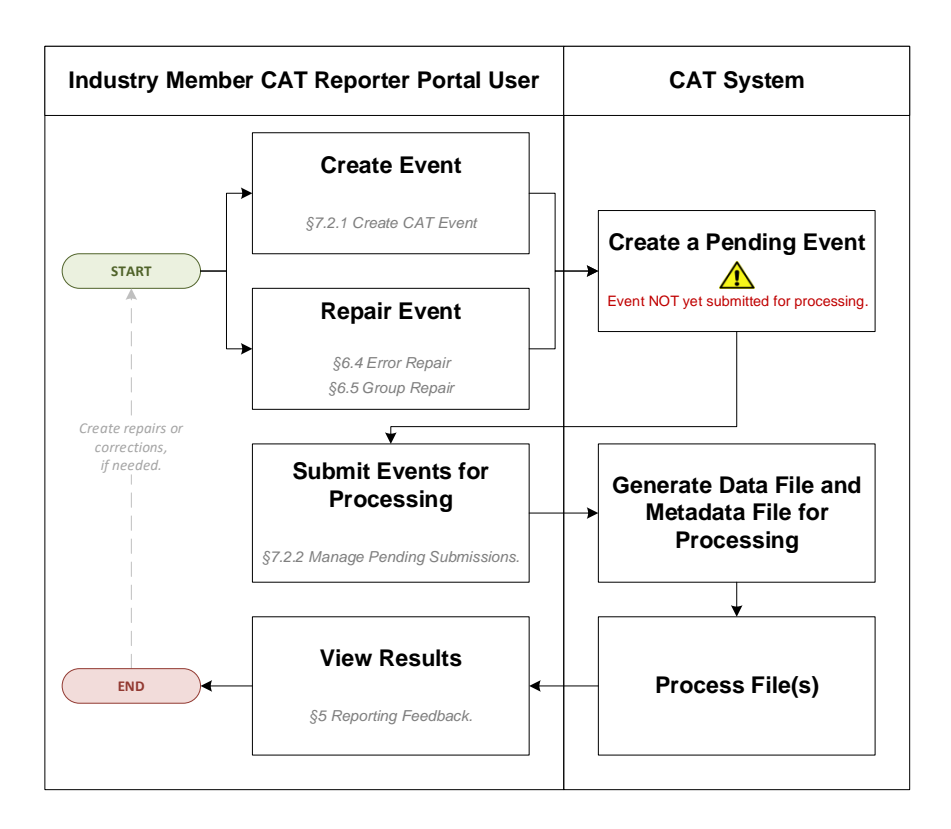

#### 7.2.1 Create CAT Event

The Portal allows users to manually report data to CAT using the Create CAT Event screen.

#### To create an order event:

1. Select **Report to CAT > Create CAT Events**.

| CAT Reporter Portal                                 | 12/19 PM EST Perspective Reporter                       |
|-----------------------------------------------------|---------------------------------------------------------|
| Reporting<br>Feedback                               |                                                         |
| File Upload                                         | Download Feedback Create CAT Events Pending Submissions |
| actionarype                                         | 2 errorROEID 3 firmROEID 4 type                         |
| Reporting<br>Redutionariators<br>ATS offer<br>Types | ID<br>CREATE                                            |

2. Enter the primary event details and click **Create**.

| CAT Re             | porter Portal 12:51 PM EST<br>02/24/2020 |                   | Perspective Reporter + | 9 |
|--------------------|------------------------------------------|-------------------|------------------------|---|
| Reporting          | Report to CAT                            |                   |                        |   |
| Error              | File Upload Download Feedback            | Create CAT Events | Pending Submissions    |   |
| Corrections        | actionType 2 errorROEID                  | 3 firmROEID       | 4 type                 |   |
| Report to CAT      | S CATReporterIMID                        | 12345             | New Order Event (MENO) | • |
| ATS Order<br>Types |                                          |                   |                        |   |

Prior to entering the full details of the event, basic event information must be provided, including:

- Action Type: The type of event being created. This includes: New (NEW), Correct (COR), Delete (DEL), or Repair (RPR)
- Error ROE ID: The CAT-assigned unique identifier for an error record. This field is required only when Action Type is "Repair". Either this field or Firm ROE ID is required when Action Type is "Delete".
- **Firm ROE ID:** The CAT Reporter-assigned unique identifier for the event. Either this field or Error ROE ID is required when Action Type is "Delete".
- **Type:** The type of event.
- Reporter IMID: The CAT Reporter-IMID for the event. Note that available IMIDs depend on the selected data perspective. For details, see <u>§4 Data Perspectives</u>. IMIDs are available for up to 90 days after expiration.
- 3. Provide additional details for the event.

| CAT R                      | eporter Portal 12:53 PM EST<br>02/24/2020                        | Perspective Reporter +                                                                                                    | θ              |
|----------------------------|------------------------------------------------------------------|----------------------------------------------------------------------------------------------------|----------------|
| Reporting                  | Report to CAT                                                    |                                                                                                    | Í              |
| Error                      | File Upload Download Feedba                                      | ck Create CAT Events Pending Submissions                                                                                                    |                |
| Corrections                | actionType 2 errorROEID                                          | 3 firmROEID 4 type                                                                                                    |                |
| Report to CAT              | NEW ¥                                                            | 12345 New Order Event (MENO)                                                                                                    | ·              |
| Reporting<br>Relationships | CATReporterIMID     ATDAX      CRFATE                            |                                                                                                    |                |
| ATS Order<br>Types         | ADDAY OF CREATE CARGENERS AND ADDA ADDA ADDA ADDA ADDA ADDA ADDA | Image: Symbol *       Image: Symbol *       Ima | CANCEL SUBMIT  |
|                            | FINFACAT                                                         |                                                                                                    | catnmsplan.com |

Available and required fields (identified with an asterisk) vary based on the event type. Basic syntax validations are performed, ensuring that the data provided meets the format requirements for each field. This includes checking for allowable values, required fields, data types, field lengths, and invalid characters. See the Industry Member Technical Specifications for details on each event type.

4. Click Submit.

The event will be added to the list of Pending Submissions. Once all desired events have been entered, proceed to the Pending Submissions page to review and submit the events. EVENTS ARE NOT PROCESSED BY CAT UNTIL THEY ARE FULLY SUBMITTED TO THE SYSTEM USING THE PENDING SUBMISSIONS FUNCTIONALITY. See §7.2.2 Manage Pending Submissions for details.

#### 7.2.2 Manage Pending Submissions

All repair and event records initiated by the organization via the Portal are collected in Pending Submissions. This includes all records created via Error Repair, Group Repair, and Create CAT Event functionality. Note that records created by a submitter on behalf of the organization cannot be viewed in Pending Submissions for the organization.

# ALL RECORDS AND EVENTS INITIATED VIA THE PORTAL MUST BE FULLY SUBMITTED VIA PENDING SUBMISSIONS BEFORE BEING PROCESSED BY CAT. RECORDS ARE AVAILABLE VIA PENDING SUBMISSION FOR 30 CALENDAR DAYS FROM THE DATE OF CREATION.

#### To view pending submissions:

1. Select **Report to CAT > Pending Submissions**.

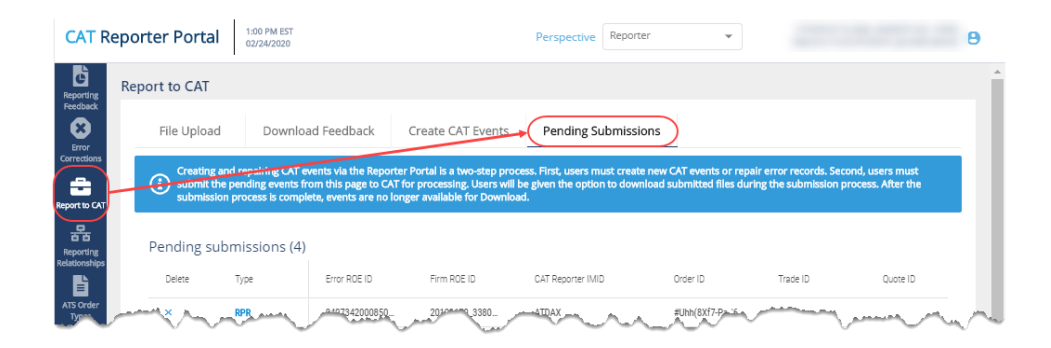

2. Optionally select a data perspective. (See <u>§4 Data Perspectives</u> for details.)

| CAT R                      | eporter Portal                             | 1:00 PM EST<br>02/24/2020                                                                         |                                                                                                    | Perspective Reporter                                                           | •                                                   |                                               | θ                           |
|----------------------------|--------------------------------------------|---------------------------------------------------------------------------------------------------|----------------------------------------------------------------------------------------------------|--------------------------------------------------------------------------------|-----------------------------------------------------|-----------------------------------------------|-----------------------------|
| Reporting                  | Report to CAT                              |                                                                                                   |                                                                                                    |                                                                                |                                                     |                                               |                             |
| Feedback                   | File Upload                                | Download Feedbac                                                                                  | k Create CAT Events                                                                                       | Pending Submissions                                                            |                                                     |                                               |                             |
| Corrections                | Creating and<br>submit the p<br>submission | d repairing CAT events via the<br>bending events from this page<br>process is complete, events ar | Reporter Portal is a two-step pro<br>to CAT for processing, Users wil<br>e no longer available for Downlo | cess. First, users must create new<br>be given the option to download :<br>ad. | CAT events or repair er<br>submitted files during t | rror records. Second,<br>the submission proce | users must<br>ss. After the |
| Reporting<br>Relationships | Pending sub                                | missions (4)                                                                                      |                                                                                                    |                                                                                |                                                     |                                               |                             |
| È                          | Delete                                     | Type Error ROE I                                                                                  | D Firm ROE ID                                                                                             | CAT Reporter IMID                                                              | Order ID                                            | Trade ID                                      | Quote ID                    |
| ATS Order<br>Typ           | max man                                    | RPR                                                                                               | 0850                                                                                                    | -ATDAX                                                                         | #Uhh(8Xf7-P-16                                      | many a                                        | maria                       |

3. Review the list of pending submissions.

| File Uplo        | ad Dow                                     | nload Feedback                                              | Create CAT Events                                     | Pending Submissio                   | ins                             |                        |                   |
|------------------|--------------------------------------------|-------------------------------------------------------------|-------------------------------------------------------|-------------------------------------|---------------------------------|------------------------|-------------------|
| Creat            | ng and repairing C                         | AT events via the Reporter                                  | Portal is a two-step pro                              | cess. First, users must create      | new CAT events or rep           | air error records. Sec | ond, users must   |
| subm             | t the pending even<br>Ission process is co | its from this page to CAT fo<br>omplete, events are no long | or processing. Users will<br>ger available for Downlo | be given the option to downl<br>ad. | load submitted files du         | iring the submission p | rocess. After the |
|                  |                                            |                                                             |                                                       |                                     |                                 |                        |                   |
| Pending          | submissions                                | (4)                                                         |                                                       |                                     |                                 |                        |                   |
| Delete           | Туре                                       | Error ROE ID                                                | Firm ROE ID                                           | CAT Reporter IMID                   | Order ID                        | Trade ID               | Quote ID          |
|                  | RPR                                        | 9407342000850                                               | 20191109_3380                                         | ATDAX                               | #Uhh(8Xf7-Pa_'6                 |                        |                   |
| ×                |                                            |                                                             | 20200212 4104                                         | CBLC                                | T}To'}a#k(oaMfv                 |                        |                   |
| ×                | RPR                                        | 9407342000850                                               | 20200213_4100                                         | 0000                                | .,,                             |                        |                   |
| ×<br>×<br>×      | RPR<br>RPR                                 | 9407342000850<br>9407342000850                              | 20200213_4100                                         | CBLC                                | g[hVOKZ&~bThy                   |                        |                   |
| ×<br>×<br>×<br>× | RPR<br>RPR<br>RPR                          | 9407342000850<br>9407342000850<br>9407342000850             | 20200213_4100<br>20200213_8024<br>20200213_1673       | CBLC                                | g[hVOKZ&~bThy<br>`]y#Vb;VZJ+&_w |                        |                   |

From this page, the user may edit, submit and download, delete, or export records. Once a pending record has been submitted or deleted, it will no longer be available in the Pending Submissions list.

4. To edit a pending record, click the Type hyperlink to open the CAT Event screen and make any necessary changes.

|     | Delete | Туре | Error ROE ID  | Firm ROE ID   | CAT Reporter IMID | Order ID        | Trade ID | Quote ID |
|-----|--------|------|---------------|---------------|-------------------|-----------------|----------|----------|
| ler | ×      | RPR  | 9407342000850 | 20191109_3380 | ATDAX             | #Uhh(8Xf7-Pa_'6 |          |          |
|     | ×      | RPR  | 9407342000850 | 20200213_4186 | CBLC              | T}To}a#k(oaMfv  |          |          |
|     | ×      | RPR  | 9407342000850 | 20200213_8024 | CBLC              | g[hVOKZ&~bThy   |          |          |
|     | ×      | RPR  | 9407342000850 | 20200213_1673 | CBLC              | `]y#Vb;VZJ+&_w  |          |          |

5. To submit pending records, click Submit. All currently displayed records will be submitted.

| Reporting<br>Relationships | Pendin | g submissions | (4)           |               |                   |                 |          |          |
|----------------------------|--------|---------------|---------------|---------------|-------------------|-----------------|----------|----------|
| È                          | Delete | Туре          | Error ROE ID  | Firm ROE ID   | CAT Reporter IMID | Order ID        | Trade ID | Quote ID |
| ATS Order<br>Types         | ×      | RPR           | 9407342000850 | 20191109_3380 | ATDAX             | #Uhh(8Xf7-Pa_'6 |          |          |
|                            | ×      | RPR           | 9407342000850 | 20200213_4186 | CBLC              | T}To'}a#k(oaMfv |          |          |
|                            | ×      | RPR           | 9407342000850 | 20200213_8024 | CBLC              | g[hVOKZ&~bThy   |          |          |
|                            | ×      | RPR           | 9407342000850 | 20200213_1673 | CBLC              | `]y#Vb;VZJ+&_w  |          |          |
|                            | 4      |               | <b>F</b> 4    |               | _                 |                 |          | )<br>•   |
|                            |        |               |               |               |                   |                 |          | SUBMIT   |

a. Click Confirm.

| t to CAT        |   | 17.00 |       |                                                                                                    |                                                     |         | gootero |
|-----------------|---|-------|-------|----------------------------------------------------------------------------------------------------|-----------------------------------------------------|---------|---------|
| 움 📕             | × | RPR   | 41206 | Event Submissio                                                                                                    | n                                                   | n!yoSQ  |         |
| rting<br>nships | × | RPR   | 41206 |                                                                                                    |                                                     | :AdS{2  |         |
|                 | × | RPR   | 41206 | This action will submit selected pending events                                                                                                    | to CAT for processing.                              | .N9%t8  |         |
| pes             | × | RPR   | 41206 | During submission, you will be given the optior<br>resulting files for your records. If you decline th<br>the data will no longer be available for downloa | n to download the<br>ne option at that time,<br>ad. | 7-Pa_'6 |         |
|                 |   |       |       |                                                                                                    | IRM                                                 |         |         |

.....

b. Review the results of the submission.

|                            | Penuings | ഡംപം |           |                                                     |         |          |          |
|----------------------------|----------|------|-----------|-----------------------------------------------------|---------|----------|----------|
| Report to CAT              | Delete   | Туре | Error BOE | D Eirm DOE ID OVT. Reporter IMID Order II           | •       | Trade ID | Quote ID |
| 몲                          | ×        | RPR  | 41206     | Event Submission                                    | i!yoSQ  |          |          |
| Reporting<br>Relationships | ×        | RPR  | 41206     |                                                     | AdS{2   |          |          |
| E I                        | ×        | RPR  | 41206     | 4 Records have been submitted to CAT.               | .N9%18  |          |          |
| ATS Order<br>Types         | ×        | RPR  | 41206     | 4 Files were created.                               | 7-Pa_'6 |          |          |
|                            | ~~~~~    |      |           | To download the files, click Download button below. |         |          | A        |

CAT presents a confirmation message and indicates if any errors were encountered that prevented submission of one or more selected record. Records that were not able to be submitted remain on the Pending Submission list for further action.

- c. To <u>download</u> the submitted records, click **Download**. Download the generated file(s) using the internet browser functionality. All selected records will be downloaded in a format that matches the machine-to-machine file submission format. A maximum of 10,000 records may be downloaded at one time.
- d. Click Close.
- 6. To <u>delete</u> a pending record, click × and click **Delete**. The records is removed from pending submission and deleted from the system.

| File Upload                                                                                                    | Download Feedbac                                             | k Create CAT Events                                                      | Pending Submissions                                                     |                 |                         |                   |
|----------------------------------------------------------------------------------------------------|--------------------------------------------------------------|--------------------------------------------------------------------------|-------------------------------------------------------------------------|-----------------|-------------------------|-------------------|
| Creating and                                                                                                    | repairing CAT events via the i                               | Reporter Portal is a two-step proc                                       | ess. First, users must create new C                                     | AT events or re | pair error records. Sec | cond, users mus   |
| submit the persistent persistent | nding events from this page<br>rocess is complete, events an | to CAT for processing, Users will b<br>a no longer available for Downloa | d.                                                                      |                 |                         | process. After th |
|                                                                                                    |                                                              | Delete Pe                                                                | ending Event                                                            |                 |                         |                   |
| Pending subm                                                                                                    | issions (1)                                                  |                                                                          |                                                                         |                 |                         |                   |
| Delete T                                                                                                    | ype Error ROE I                                              | Note: This action only deletes t<br>it from being submitted to CAT       | the selected record and prevents<br>T. To delete a previously submitted | ler ID          | Trade ID                | Quote ID          |
| ×                                                                                                    | PR 412066103                                                 | event, you must create and sub                                           | bmit a DEL event.                                                       | C·O{kEw{a·n~    |                         |                   |
| $\sim$                                                                                                    |                                                              | CANCEL                                                                   |                                                                         |                 |                         |                   |
|                                                                                                    |                                                              |                                                                          |                                                                         |                 |                         |                   |

 To <u>export</u> pending records, click *Export*. Download the generated CSV file using the internet browser functionality.

| File U | Hie Opioad Download Feedback Create CAT Events Pending Submissions |                             |                          |                                                              |                                                  |                                                  |                  |  |  |
|--------|--------------------------------------------------------------------|-----------------------------|--------------------------|--------------------------------------------------------------|--------------------------------------------------|--------------------------------------------------|------------------|--|--|
| G Sub  | ating and repairing<br>mit the pending eve                         | CAT events via the Reporter | Portal is a two-step pro | cess. First, users must creat<br>be given the option to down | e new CAT events or n<br>aload submitted files o | epair error records. Se<br>Juring the submission | cond, users must |  |  |
| sub    | mission process is o                                               | complete, events are no lon | ger available for Downlo | ad.                                                          |                                                  |                                                  |                  |  |  |
| Pendin | g submission:                                                      | 5 (4)                       |                          |                                                              |                                                  |                                                  | <b>≜</b> Exp     |  |  |
| Delete | Туре                                                               | Error ROE ID                | Firm ROE ID              | CAT Reporter IMID                                            | Order ID                                         | Trade ID                                         | Quote ID         |  |  |
| ×      | RPR                                                                | 9407342000850               | 20191109_3380            | ATDAX                                                        | #Uhh(8Xf7-Pa_'6.                                 |                                                  |                  |  |  |
|        |                                                                    |                             |                          |                                                              |                                                  |                                                  |                  |  |  |

.

# 8 Reporting Relationships

A CAT Reporting Relationship establishes a link between a CAT Reporter and a Submitter for purposes of transmitting and viewing CAT data. A relationship is comprised of:

- **One CAT Reporter.** This identifies the firm that is required to submit data to CAT and for which data may be transmitted and viewed.
- **One IMID.** This identifies the IMID for the CAT Reporter for which data may be transmitted and viewed.
- **One Submitter**. This identifies the organization that may transmit and view data on behalf of the CAT Reporter/IMID.
- One <u>optional</u> Third-Party Reporting Agent. When provided, this identifies the organization that may view transmitted data and initiate corrections to that data on behalf of the CAT Reporter/IMID.

A reporting relationship must be manually created in CAT before a Submitter may transmit data on behalf of the CAT Reporter. **Only the CAT Reporter can create and manage Reporting Relationships.** A CAT Reporter may have multiple active relationships at any time. Self-reporting firms are not required or able to establish a self-reporting relationship.

Information regarding the creation, management, and use of CAT Reporting Relationships via the Portal is provided below.

# 8.1 Usage of Reporting Relationships

A reporting relationship allows the Submitter to transmit data on behalf of the CAT Reporter. This includes the ability to submit data and to view feedback for and make corrections to that data. A Submitter may only view and make corrections data that was transmitted by the Submitter.

A reporting relationship allows the Third-Party Reporting Agent to view transmitted data and initiate corrections to that data on behalf of the CAT Reporter.<sup>9</sup> A Third-Party Reporting Agent may only view and initiate corrections on data if the Third-Party Reporting Agent was designated upon submission of that data.

<sup>&</sup>lt;sup>9</sup> A Third-Party Reporting Agent may initiate corrections; however, unless the Third-Party Reporting Agent also has a relationship with the CAT Reporter IMID as a Submitter, it may not submit the corrections.

As an example, consider the following reporting relationships for Firm **999: ABC Securities**.

| CAT      | Submitter | Third-Party | Permissions                                                                                                    |
|----------|-----------|-------------|----------------------------------------------------------------------------------------------------|
| Reporter |           | Reporting   |                                                                                                    |
| IMID     |           | Agent       |                                                                                                    |
| ABCD     | 123       |             | <b>123</b> can transmit data and view corresponding feedback on behalf of <b>999/ABCD</b> .                                                                                                    |
| ABCD     | 123       | 456         | <ul> <li>123 can transmit data and view corresponding feedback<br/>on behalf of 999/ABCD. 456 may <u>optionally</u> be identified<br/>as the Third-Party Reporting Agent.</li> <li>456 can view feedback and initiate corrections on behalf<br/>of 999/ABCD for data transmitted where 456 was<br/>identified as the Third-Party Reporting Agent during<br/>submission.</li> </ul> |
| ABCD     | 456       |             | <b>456</b> can transmit data and view corresponding feedback on behalf of <b>999/ABCD</b> .                                                                                                    |

A CAT Reporting Relationship is valid from the effective date to the expiration date (if provided), inclusive of these dates. Any data provided by the Submitter on behalf of the CAT Reporter IMID prior to the effective date or after the expiration date is rejected. Similarly, any data provided by a Submitter on behalf of a CAT Reporter that designates a Third-Party Reporting Agent where an active reporting relationship does not exist for the CAT Reporter, Submitter, and Third-Party Reporting Agent at the time of submission is rejected.

When a relationship expires, the Submitter and Third-Party Reporting Agent may still view any data that was submitted while the relationship was active. However, they can no longer submit corrections to that data.

# 8.2 Reporting Relationship Fields, Rules, and Validations

Each CAT Reporting Relationship includes the following data:

| Field       | Field Description                    | Required | Format       | Rules/Validations            |
|-------------|--------------------------------------|----------|--------------|------------------------------|
| CAT         | The SRO-assigned                     | Yes      | Dropdown     | Selection includes all IMIDs |
| Reporter    | identifier <sup>10</sup> that a Firm |          | Selection    | for the CAT Reporter, per    |
| IMID        | uses to report information           |          |              | the IMID List.               |
|             | to CAT.                              |          |              |                              |
| Submitter   | The CRD Number for the               | Yes      | Dropdown     | Must not be the CRD          |
|             | CAT Reporting                        |          | Selection    | Number of the CAT            |
|             | Agent/Submitter.                     |          |              | Reporter, unless a Third-    |
|             |                                      |          |              | Party Reporting Agent is     |
|             |                                      |          |              | also identified. 11          |
|             |                                      |          |              | Must not be the same as the  |
|             |                                      |          |              | Third-Party Reporting Agent. |
| Third-Party | The CRD Number for the               | No       | Dropdown     | Must not be the CRD          |
| Reporting   | Third-Party Reporting                |          | Selection    | Number of the CAT            |
| Agent       | Agent.                               |          |              | Reporter.                    |
|             |                                      |          |              | Must not be the same as the  |
|             |                                      |          |              | Submitter.                   |
| Effective   | The first date on which              | Yes      | Date         | Must be on or after the      |
| Date        | the Reporting                        |          | (MM/DD/YYYY) | current date.                |
|             | Relationship is available            |          |              |                              |
|             | for submitting and                   |          |              |                              |
|             | managing data.                       |          |              |                              |
| Expiration  | The last date on which               | No       | Date         | Must be on or after the      |
| Date        | the Reporting                        |          | (MM/DD/YYYY) | Effective Date.              |
|             | Relationship is available            |          |              | Must be on or after the      |
|             | for submitting and                   |          |              | current date                 |
|             | managing data.                       |          |              |                              |
|             |                                      |          |              |                              |

<sup>&</sup>lt;sup>10</sup> Examples of SRO-assigned identifiers include FINRA MPIDs, Nasdaq MPIDs, NYSE Mnemonics, CBOE User Acronyms, and CHX Acronyms.

<sup>&</sup>lt;sup>11</sup> To allow a Third-Party Reporting Agent to act on behalf of a self-reporting firm, a relationship must be established listing the Firm as the Submitter and designating the Third-Party Reporting Agent. The system does NOT accept a relationship that lists the self-reporting Firm as the Submitter and does not designate a Third-Party Reporting Agent.

#### 8.3 Duplicate and Overlapping Reporting Relationships

To ensure data integrity, CAT does not allow two relationships to duplicate one another. When determining if two relationships would be duplicative, CAT considers the CAT Reporter IMID, Submitter, and Third-Party Reporting Agent for the relationships as well as the Effective and Expiration Dates. The following diagram illustrates the possible scenarios when comparing two relationships:

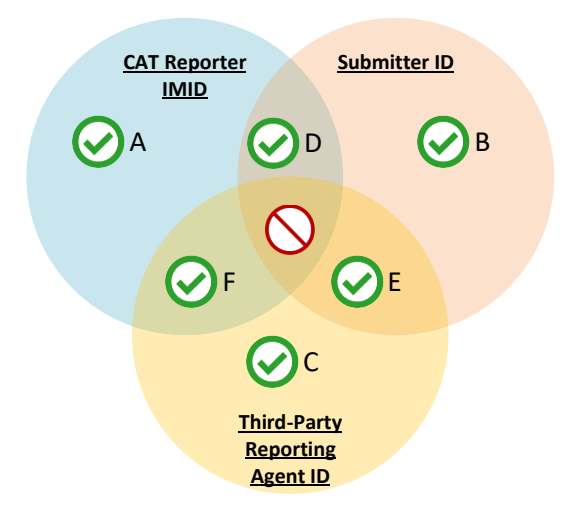

Relationships that share <u>one or two</u> of the three primary data points are not duplicative. Two relationships may have:

- A. The same CAT Reporter IMID but a different Submitter ID and Third-Party Reporting Agent ID.
- B. The same Submitter ID but a different CAT Reporter IMID and Third-Party Reporting Agent ID.
- C. The same Third-Party Reporting Agent ID but a different CAT Reporting IMID and Submitter ID.
- D. The same CAT Reporter IMID and Submitter ID but a different Third-Party Reporting Agent ID.<sup>12</sup>
- E. The same Submitter ID and Third-Party Reporting Agent ID but a different CAT Reporter IMID.
- F. The same CAT Reporter IMID <u>and</u> Third-Party Reporting Agent but a different Submitter ID.

Relationships with the same CAT Reporter IMID and Submitter ID and Third-Parting Reporting Agent require further review. In such cases, CAT uses the Effective and Expiration Dates to determine if the

Specifically, if the relationship with the Third-Party Reporting Agent is created first, a user may not create a subsequent relationship with the same IMID and Submitter and no Third-Party Reporting Agent. However, if the relationship without the Third-Party Reporting agent is created first, a user may subsequently create other relationships with the same Submitter and a Third-Party Reporting Agent. The system permits the creation of two such relationships on the same day only.

<sup>&</sup>lt;sup>12</sup> When a relationship with a Third-Party Reporting Agent exists, the Submitter for the relationship has the ability to submit data on behalf of the CAT Reporter without designating the Third-Party Reporting Agent. This inherently gives the Submitter the ability to act on behalf of the CAT Reporter, thereby mimicking a relationship with the CAT Reporter IMID and Submitter without the Third-Party Reporting Agent being identified. The system prevents the creation of such relationships.

relationships are duplicative. The user may proceed when the date ranges of the two relationships do not overlap or meet.

# 8.4 View and Export CAT Reporting Relationships

#### To view all Reporting Relationships for the Firm:

- 1. Click **Reporting Relationships** on the left-hand navigation panel.
- 2. All relationships for the Firm are displayed, including those that are currently active, have a future effective date, are pending expiration, or have already expired.

| CAT Rep   | orting Relati                                 | onships                          |                  |                   |                   |               |                      |               | Add N  | ew Exp                 |
|-----------|-----------------------------------------------|----------------------------------|------------------|-------------------|-------------------|---------------|----------------------|---------------|--------|------------------------|
| Reporter  | View                                          |                                  |                  |                   |                   |               |                      |               | _      |                        |
| CAT Repor | ter Submitter                                 | Third-Party Reporting<br>Agent   | Effectiv<br>Date | e Expirat<br>Date | ion (             | Created By    | Created<br>On        | Updat         | ed By  | Updated<br>On          |
| BDQ       | 10                                            |                                  | 10/25/20         | 19                | p                 | oortalimadmin | 10/17/20<br>15:42:59 | 19 portalir   | nadmin | 10/17/2019<br>15:42:59 |
| CBLC      | 7059                                          | 7560                             | 10/17/20         | 19                | p                 | oortalimuser  | 10/17/20<br>15:20:48 | 19 portalir   | nuser  | 10/17/2019<br>15:20:48 |
|           |                                               |                                  |                  |                   |                   |               |                      |               |        | Exp                    |
|           |                                               |                                  |                  |                   |                   |               |                      |               |        |                        |
| Submitte  | r/Third-Party Vi                              | ew                               |                  |                   |                   |               |                      |               | Undate | d Unda                 |
| Submitter | r/Third-Party Vi<br>Third-Party Repo<br>Agent | ew<br>rting CAT Reporter<br>IMID | Firm             | Effective<br>Date | Expiratio<br>Date | on Crea<br>By | ted (                | Created<br>On | By     | o Opua<br>On           |

Reporting relationships are displayed in two categories:

- The **Reporter View** displays all relationships where the user's firm is the CAT Reporter. This is the list of Submitters and Third-Party Reporting Agents that have been authorized by the user's firm to act on its behalf. These relationships have been created by and must be managed by the user's Firm.
- The **Submitter/Third-Party View** displays all relationships where the user's organization has been named as a Submitter or Third-Party Reporting Agent. This is the list of CAT Reporters that have authorized the user's organization act on its behalf. All records are read-only; relationships must be edited by the CAT Reporter.

Users may optionally filter, sort, or export the Reporting Relationships. The *Reporter View* content and the *Submitter/Third-Party View* content must be filtered, sorted, and exported separately.

- 3. To <u>filter</u> a list, click **T** for any column and make one or more selections.
- 4. To **sort** a list, click any Column Header to sort by that column.

5. To **export** a list, click **Export** for the corresponding view. If filters have been applied to the list, only the relationships meeting the specified filter criteria are exported.

| Π  | raca               | CAT Rep                   | orter Port             | tal                     |                 |                    |             | Reporte               | r Portal IM Ad     | lmin (portal  | imadmin) 🔒      |
|----|--------------------|---------------------------|------------------------|-------------------------|-----------------|--------------------|-------------|-----------------------|--------------------|---------------|-----------------|
|    | CAT Rep            | orting Relati             | onships                |                         |                 |                    |             |                       |                    | Add Ne        | w Export        |
|    | Reporter \         | /iew                      |                        |                         |                 |                    |             |                       |                    |               |                 |
| σ  | CAT Report<br>IMID | er Submitter              | Third-Party R<br>Agent | eporting Effect<br>Date | ive             | Expiration<br>Date | Created B   | Create<br>On          | ed Upda            | ted By        | Jpdated<br>Dn   |
| 15 | BDQ                | 10                        |                        | 10/25/                  | 2019            |                    | portalimadn | in 10/17/2<br>15:42:5 | 2019<br>59 portali | madmin        | 10/17/2019      |
|    | CBLC               | 7059                      | 7560                   | 10/17/                  | 2019            |                    | portalimuse | 10/17/2<br>15:20:4    | 2019 portali<br>48 | muser .       | 10/17/2019      |
|    |                    |                           |                        |                         |                 |                    |             |                       |                    |               |                 |
|    | Submitter,         | /Third-Party Vi           | ew                     |                         |                 |                    |             |                       |                    |               | Export          |
|    | Submitter          | Third-Party Repo<br>Agent | rting CAT<br>IMID      | Reporter Firm           | Effecti<br>Date | ve Expira<br>Date  | tion C<br>E | reated<br>y           | Created<br>On      | Updated<br>By | l Updated<br>On |
|    |                    |                           |                        |                         | 4014710         |                    |             | stolimusor            | 10/17/2019         |               | 10/17/201       |

Download the generated CSV file using the internet browser functionality.

| Ę.                                   | a :                           | 5                      | ¢                         | •                                           |             |                      |         | Reporting | gRelation | iships2019                              | _10_18 - E        | cel  | ~                                                       |          |           |                         |                | Ð                            | - 1                | •/     | ×  |
|--------------------------------------|-------------------------------|------------------------|---------------------------|---------------------------------------------|-------------|----------------------|---------|-----------|-----------|-----------------------------------------|-------------------|------|---------------------------------------------------------|----------|-----------|-------------------------|----------------|------------------------------|--------------------|--------|----|
| F                                    | ile                           | Hon                    | ne                        | Insert                                      | Page Layout | Formulas             | Data    | Review    | View      | 🖓 Tel                                   | I me what         | you  | want to do                                              |          |           |                         |                | Broe, I                      | .isa 🎖             | 우 Shar | e  |
| Pas                                  | te                            | -                      | Arial<br>B                | - <sub>8</sub>                              | A /         | . = =                |         | & •       | <b>₽</b>  | General<br>\$ - %<br>•.0 .00<br>.00 .00 | •<br>5 9          |      | Conditional Forma<br>Format as Table *<br>Cell Styles * | itting * | Por Por   | ert -<br>ete -<br>mat - | ∑ -<br>↓-<br>, | A<br>Z<br>Sort &<br>Filter * | Find &<br>Select * |        |    |
| C                                    | ipboard                       | - 6                    |                           | Font                                        |             | 5                    | Alignr  | ment      | 5         | Numbe                                   | er G              |      | Styles                                                  |          | Cel       | ls                      |                | Editing                      |                    |        | ^  |
| I23                                  |                               | Ŧ                      |                           | $\times \checkmark$                         | fx          |                      |         |           |           |                                         |                   |      |                                                         |          |           |                         |                |                              |                    |        | Y  |
| 1<br>2<br>3<br>4<br>5<br>6<br>7      | Created<br>Created<br>CAT Rep | A<br>By: por<br>On: 10 | rtalimac<br>/18/20<br>MID | B<br>Imin<br>19 07:42:35<br>CAT Submitter I | C C         | D<br>Nam Third Party | v Id Tr | E         | Effectiv  | F                                       | G<br>Expiration D | Date | H<br>Created By                                         | Created  | I         | Updated                 | J              | Updated                      | K<br>On            |        |    |
| 8<br>9<br>10<br>11<br>12<br>13<br>14 | BDQ<br>CBLC                   | Rep                    | ortin                     | 70<br>aRelationsh                           | 10<br>159   | 10 7059              | 7560    | 756       | 10        | 10/25/2019<br>10/17/2019                |                   |      | portalimadmin<br>portalimuser                           | 10/17/   | 2019 15:4 | portalim<br>portalim    | admin<br>user  | 10/17                        | /2019 3:4:         | 2      |    |
| Read                                 | y 🛅                           |                        |                           |                                             |             |                      |         |           |           |                                         |                   |      |                                                         |          |           |                         | J              | - 1                          |                    | + 1009 | 16 |

### 8.5 Add a CAT Reporting Relationship

The CAT Reporter must create a CAT Reporting Relationship before the Submitter or Third-Party Reporting Agent is able to act on its behalf.

#### To add a new CAT Reporting Relationship:

1. Click Add New.

|    | CAT Rep           | orting Rela            | tionsh                 | ips             |                  |                   |        |            |                 |                                | $\left( \right)$ | Add N  | ew Exp                                  | port |
|----|-------------------|------------------------|------------------------|-----------------|------------------|-------------------|--------|------------|-----------------|--------------------------------|------------------|--------|-----------------------------------------|------|
|    | Reporter          | View                   |                        |                 |                  |                   |        |            |                 |                                |                  |        | C                                       |      |
| ŧΤ | CAT Report        | ter Submitte           | Third-<br>Agent        | Party Reporting | Effectiv<br>Date | ve Expira<br>Date | tion   | Created E  | By Cre<br>On    | ated                           | Update           | ed By  | Updated<br>On                           |      |
|    | BDQ               | 10                     |                        |                 | 10/25/20         | 019               |        | portalimad | min 10/         | 7/2019                         | portalim         | nadmin | 10/17/2019                              |      |
| 25 |                   |                        |                        |                 |                  |                   |        |            | 10.4            | 2.09                           |                  |        | 10.42.00                                | _    |
| 25 | CBLC              | 7059                   | 7560                   |                 | 10/17/2          | 019               |        | portalimus | er 10/-<br>15:3 | 2:59<br>7/2019<br>0:48         | portalim         | nuser  | 10/17/2019<br>15:20:48                  |      |
|    | CBLC<br>Submitter | 7059<br>/Third-Party ' | 7560<br>/iew<br>orting | CAT Reporter    | 10/17/20         | Effective         | Expira | portalimus | er 10/-<br>15:2 | 2:59<br>7/2019<br>0:48<br>Crea | portalim         | Update | 10/17/2019<br>15:20:48<br>Exp<br>d Upda | port |

2. Enter the details for the relationship. See <u>Reporting Relationship Fields</u>, <u>Rules</u>, <u>and Validations</u> above for details on field requirements, formats, and validations</u>.

| CAT Repo           | orting Rela             | ,,,                                                                                                    |                                            |      |                        | Add Ne        | ew Expo                |
|--------------------|-------------------------|----------------------------------------------------------------------------------------------------|--------------------------------------------|------|------------------------|---------------|------------------------|
| Reporter V         | /iew                    | Reporting Relationships must be established between Industry Members and C<br>reporting firms are not required or able to establish a reporting relationship with | AT Reporting Agents only. S<br>themselves. | elf- |                        |               |                        |
| CAT Report<br>IMID | er Submitte             | CAT Reporter IMID * BDP                                                                                                    | •                                          | 0    | ad Upd                 | ated By       | Updated<br>On          |
| BDQ                | 10                      | Submitter *<br>73 -                                                                                                    |                                            | 0    | 2019<br>59 porta       | limadmin      | 10/17/2019<br>15:42:59 |
| CBLC               | 7059                    | Contact your CAT Reporting Agent to verify the Submitter's Org ID<br>Third-Party Reporting Agent (Optional)                                                       |                                            | 0    | 2019<br>48 porta       | limuser       | 10/17/2019<br>15:20:48 |
| Submitter/         | 'Third-Party            | Effective Date *                                                                                                    |                                            |      |                        |               | Expo                   |
| Submitter          | Third-Party Re<br>Agent | Expiration Date (Optional)                                                                                                    | Ē                                          |      | Created<br>On          | Updated<br>By | d Updati<br>On         |
| 7059               | 7560                    |                                                                                                    |                                            |      | 10/17/2019<br>15:20:48 | portalimu     | iser 10/17/            |

3. Click Save. The new relationship is displayed on the Reporter View list.

| 1 | CAT Rep            | orting Relati | onships                        |                   |                    |              |                      |                  | Add Ne   | w Expo                 |
|---|--------------------|---------------|--------------------------------|-------------------|--------------------|--------------|----------------------|------------------|----------|------------------------|
|   | Reporter \         | /iew          |                                |                   |                    |              |                      |                  |          |                        |
|   | CAT Report<br>IMID | er Submitter  | Third-Party Reporting<br>Agent | Effective<br>Date | Expiration<br>Date | Created By   | Create<br>On         | d Upda           | ted By   | Updated<br>On          |
|   | BDP                | 73            | 10                             | 10/25/2019        | 9                  | portalimadm  | n 10/18/2<br>07:50:2 | 019 portali<br>4 | madmin ( | 10/18/2019<br>07:50:24 |
|   | BDQ                | 10            |                                | 10/25/2019        | 9                  | portalimadm  | n 10/17/2<br>15:42:5 | 019<br>9 portali | madmin   | 10/17/2019<br>15:42:59 |
|   | CBLC               | 7059          | 7560                           | 10/17/2019        | 9                  | portalimuser | 10/17/2<br>15:20:4   | 019<br>8 portali | muser    | 10/17/2019<br>15:20:48 |

#### 8.6 Manage Existing Reporting Relationships

A relationship may be edited as follows:

- For a **future-dated relationship** (where the *Effective Date* is after the current date), all fields may be edited.
- For a **currently active relationship** (where the *Effective Date* is on or before the current date and the *Expiration Date* is blank or is on or after the current date), only the *Expiration Date* may be edited.
- For an **expired relationship** (where the *Expiration Date* is before the current date), no fields may be edited.

#### To edit a non-expired CAT Reporting Relationship:

1. Click r for the relationship on the *Reporter View* list.

| ( | CAT Rep            | orting Relat | ionships                       |                   |                    |               |                        | A             | dd New Ex              | port |
|---|--------------------|--------------|--------------------------------|-------------------|--------------------|---------------|------------------------|---------------|------------------------|------|
| 1 | Reporter \         | /iew         |                                |                   |                    |               |                        |               |                        |      |
|   | CAT Report<br>IMID | er Submitter | Third-Party Reporting<br>Agent | Effective<br>Date | Expiration<br>Date | Created By    | Created<br>On          | Updated B     | Updated<br>y On        |      |
|   | BDP                | 73           | 10                             | 10/25/2019        |                    | portalimadmin | 10/18/2019<br>07:50:24 | 9 portalimadm | 10/18/2019<br>07:50:24 | (    |
|   | BDQ                | 10           |                                | 10/25/2019        |                    | portalimadmin | 10/17/2019<br>15:42:59 | 9 portalimadm | 10/17/2019<br>15:42:59 |      |
|   | CBLC               | 7059         | 7560                           | 10/17/2019        |                    | portalimuser  | 10/17/201<br>15:20:48  | 9 portalimuse | 10/17/2019<br>15:20:48 |      |

2. Make the desired update(s). See <u>Reporting Relationship Fields</u>, <u>Rules</u>, <u>and Validations</u> above for details on field requirements, formats, and validations</u>.

| CAT Repo     | rting Rela              | Edit Reporting Relationship                                                                                   |     | ×           |                   | Add Ne        | ew Export              |
|--------------|-------------------------|----------------------------------------------------------------------------------------------------|-----|-------------|-------------------|---------------|------------------------|
| Reporter Vi  | ew                      | CAT Reporter IMID *                                                                                           |     | _           |                   |               |                        |
| CAT Reporter | Submitte                | BDP                                                                                                    | *   | 0           | d Upda            | ited By       | Updated<br>On          |
| BDP          | 73                      | Submitter *<br>73 –                                                                                           | *   | 0           | 019<br>4 portal   | imadmin       | 10/18/2019<br>07:50:24 |
| BDQ          | 10                      | Context your CAT Reporting Agent to verify the Submitter's Org ID Third-Party Reporting Agent (Optional) 10 - | *   | 0           | 019<br>9 portal   | imadmin       | 10/17/2019<br>15:42:59 |
| CBLC         | 7059                    | Effective Date *                                                                                              |     |             | :019<br>I8 portal | Imuser        | 10/17/2019<br>15:20:48 |
| _            | _                       | 10/25/2019                                                                                                    | ۲   |             |                   | -             | _                      |
| Submitter/   | Third-Party             | Expiration Date (Optional)                                                                                    |     | ]           |                   |               | Export                 |
| Submitter    | Third-Party Re<br>Agent | Cancel                                                                                                    | Upo | date        | Created<br>On     | Updated<br>By | d Updated<br>On        |
| 7059         | 7560                    | CBLC 7059 10/17/2019                                                                                          | DC  | ortalimuser | 10/17/2019        | portalimu     | 10/17/20               |

3. Click **Update**. The updated information is displayed on the *Reporter View* list.

| CAT Rep            | orting Relat | ionships                       |                   |                    |               |                        |               | dd New E                   | kport |
|--------------------|--------------|--------------------------------|-------------------|--------------------|---------------|------------------------|---------------|----------------------------|-------|
| Reporter \         | /iew         |                                |                   |                    |               |                        | _             |                            |       |
| CAT Report<br>IMID | er Submitter | Third-Party Reporting<br>Agent | Effective<br>Date | Expiration<br>Date | Created By    | Created<br>On          | Updated E     | Updated<br>By On           |       |
| BDP                | 73           | 10                             | 10/25/2019        | 12/31/2019         | portalimadmin | 10/18/2019<br>07:50:24 | 9 portalimadr | nin 10/18/2019<br>07:54:46 |       |
| BDQ                | 10           |                                | 10/25/2019        |                    | portalimadmin | 10/17/2019<br>15:42:59 | 9 portalimadr | nin 10/17/2019<br>15:42:59 |       |
| CBLC               | 7059         | 7560                           | 10/17/2019        |                    | portalimuser  | 10/17/201<br>15:20:48  | 9 portalimuse | r 10/17/2019<br>r 15:20:48 |       |

# 8.7 Invalidation of an IMID

A CAT Reporting Relationship is only valid as long as the corresponding CAT Reporter IMID is valid. When an IMID is no longer valid, all active CAT Reporting Relationships for that IMID are no longer valid. All organizations designated as a Submitter and/or Third-Party Reporting Agent for that IMID may no longer transmit data under that relationship. The Submitter and Third-Party Reporting Agent may continue to view data that was submitted while the IMID was valid; however, they can no longer submit corrections to that data.

# 9 ATS Order Types

The CAT <u>Industry Member Technical Specifications</u> require Industry Members operating an Alternative Trading System (ATS) to populate the *atsOrderType* field on the CAT Equity New Order and Order Accepted events. The Firm must register the order type with CAT prior to submitting events referencing that ATS Order Type. **Industry Members should register an ATS Order Type with CAT at least 20 days prior to the effective date.** 

Information regarding the creation and management of ATS Order Types via the Portal is provided in the following sections.

# 9.1 Usage of ATS Order Types

When the *atsOrderType* is provided on an event, the value must match a valid ATS Order Type for the IMID. An ATS Order Type is valid from the effective date to the expiration date (if provided), inclusive of these dates. Any event submitted using the ATS Order Type prior to the effective date or after the expiration date is rejected.

# 9.2 ATS Order Type Fields, Rules, and Validations

| Field       | Field Description                    | Required | Format       | Rules/Validations           |
|-------------|--------------------------------------|----------|--------------|-----------------------------|
| CAT         | The SRO-assigned                     | Yes      | Dropdown     | Selection includes all ATS  |
| Reporter    | identifier <sup>13</sup> that a Firm |          | Selection    | IMIDs for the CAT Reporter, |
| IMID        | uses to report information           |          |              | per the IMID List.          |
|             | to CAT for the ATS.                  |          |              |                             |
| ATS Order   | The order type that is               | Yes      | Text         | Maximum of 40 characters.   |
| Туре        | used when reporting                  |          |              |                             |
|             | events to CAT.                       |          |              |                             |
| Description | The user-provided                    | Yes      | Text         | Maximum of 500              |
|             | description.                         |          |              | characters.                 |
| Effective   | The first date on which              | Yes      | Date         | Must be on or after the     |
| Date        | the ATS Order Type is                |          | (MM/DD/YYYY) | current date.               |
|             | accepted for submission.             |          |              |                             |

Each ATS Order Type includes the following data:

<sup>&</sup>lt;sup>13</sup> Examples of SRO assigned identifiers include FINRA MPIDs, Nasdaq MPIDs, NYSE Mnemonics, CBOE User Acronyms, and CHX Acronyms.

| Field      | Field Description        | Required | Format       | Rules/Validations                     |
|------------|--------------------------|----------|--------------|---------------------------------------|
| Expiration | The last date on which   | No       | Date         | Must be on or after the               |
| Date       | the ATS Order Type is    |          | (MM/DD/YYYY) | Effective Date.                       |
|            | accepted for submission. |          |              | Must be on or after the current date. |

#### 9.3 Duplicate and Overlapping ATS Order Types

To ensure data integrity, CAT does not allow two order types to duplicate one another. When determining two order types would be duplicative, CAT considers the CAT Reporter IMID and the ATS Order Type as well as the Effective and Expiration Dates.

Order types that share <u>one</u> of the two primary data points are not duplicative. Two order types may have the same CAT Reporter IMID <u>or</u> the same ATS Order Type. However, order types with the same IMID <u>and</u> ATS Order Type require additional review. In these cases, CAT uses the Effective and Expiration Dates to determine if the order types are duplicative. The user may proceed when the date ranges of the order types do not overlap or meet.

#### 9.4 View and Export ATS Order Types

#### To view all ATS Order Types for the Firm:

- 1. Click **ATS Order Types** on the left-hand navigation panel.
- 2. All ATS Order Types for the Firm are displayed, including those that are currently active, have a future effective date, are pending expiration, or have already expired.

| FIN             | raca                    | CAT Repor             | Reporter Portal IM Admin (portalimadmin) |                   |                    |               |                        |               |                        |
|-----------------|-------------------------|-----------------------|------------------------------------------|-------------------|--------------------|---------------|------------------------|---------------|------------------------|
| G<br>Home       | ATS Ord                 | der Types             |                                          |                   |                    |               |                        | Add           | New Export             |
| Report to CAT   | CAT<br>Reporter<br>IMID | ATS Order Type        | Description                              | Effective<br>Date | Expiration<br>Date | Created By    | Created<br>On          | Updated By    | Updated<br>On          |
| 문동<br>Reporting | CBLC                    | NEW ATS ORDER<br>TYPE | This is my new ATS Order<br>Type.        | 11/01/2019        |                    | portalimadmin | 10/18/2019<br>08:27:27 | portalimadmin | 10/18/2019<br>08:27:27 |
| Readonships     | CBLC                    | ATS_ORDER_TYPE_2      | This is my second ATS order type.        | 12/12/2019        |                    | portalimadmin | 10/18/2019<br>08:27:09 | portalimadmin | 10/18/2019<br>08:27:09 |
| Types           | CBLC                    | ATS_ORDER_TYPE_1      | This is my first ATS Order<br>Type.      | 10/18/2019        |                    | portalimadmin | 10/18/2019<br>08:26:47 | portalimadmin | 10/18/2019<br>08:26:47 |

Users may optionally filter, sort, or export the ATS Order Types.

3. To <u>filter</u> the list, click  $\mathbf{T}$  for any column and make one or more selections.

- 4. To **sort** the list, click any Column Header to sort by that column.
- 5. To **export** the, click **Export**. If filters have been applied to the list, only the relationships meeting the specified filter criteria are exported.

| FIN           | ra ca                   | CAT Repo              | rter Portal                         |                   |                    |               | Reporter Port          | al IM Admin (por | talimadmin)            | θ   |
|---------------|-------------------------|-----------------------|-------------------------------------|-------------------|--------------------|---------------|------------------------|------------------|------------------------|-----|
| G<br>Home     | ATS Ord                 | der Types             |                                     |                   |                    |               |                        | Add              | New Exp                | ort |
| Report to CAT | CAT<br>Reporter<br>IMID | ATS Order Type        | Description                         | Effective<br>Date | Expiration<br>Date | Created By    | Created<br>On          | Updated By       | Updated<br>On          |     |
| Reporting     | CBLC                    | NEW ATS ORDER<br>TYPE | This is my new ATS Order<br>Type.   | 11/01/2019        |                    | portalimadmin | 10/18/2019<br>08:27:27 | portalimadmin    | 10/18/2019<br>08:27:27 | 1   |
| All Order     | CBLC                    | ATS_ORDER_TYPE_2      | This is my second ATS order type.   | 12/12/2019        |                    | portalimadmin | 10/18/2019<br>08:27:09 | portalimadmin    | 10/18/2019<br>08:27:09 | 1   |
| Types         | CBLC                    | ATS_ORDER_TYPE_1      | This is my first ATS Order<br>Type. | 10/18/2019        |                    | portalimadmin | 10/18/2019<br>08:26:47 | portalimadmin    | 10/18/2019<br>08:26:47 | /   |

Download the generated CSV file using the internet browser functionality.

| 6                   | 1                    | \$        | ¢          | •                |                          |        |                                |                       |                                             | ATS      | 5_Order_             | _Type1   | 0_18_20            | 19_08                  | _28_53 -                 | Excel          |                                                      |                                        | < (7                         |                               | Δ            | – 1                | o /×      |
|---------------------|----------------------|-----------|------------|------------------|--------------------------|--------|--------------------------------|-----------------------|---------------------------------------------|----------|----------------------|----------|--------------------|------------------------|--------------------------|----------------|------------------------------------------------------|----------------------------------------|------------------------------|-------------------------------|--------------|--------------------|-----------|
| F                   | ile                  | Hor       | ne         | Inser            | t Page I                 | ayout  |                                | ormulas               | Data                                        | Re       | rview                | Vie      | w G                | Tell                   | me what y                | you v          | want to do                                           |                                        |                              |                               | Broe,        | Lisa 🎾             | र्¶ Share |
| Pas                 | te                   | 5         | Arial<br>B | Ι                | • 8 •                    | A<br>A | Ă<br>A ·                       |                       | -                                           | &/-<br>• | •<br>•               | <b>₽</b> | Gener<br>\$<br>•.0 | ral<br>%<br>.00<br>.00 | •<br>9                   | 16<br>19<br>19 | Conditional Form<br>Format as Table<br>Cell Styles ~ | natting *                              | Pormat •                     | ∑ -<br>↓-                     | AZ<br>Sort & | Find &<br>Select * |           |
| CI                  | pboard               | 5         |            |                  | Font                     |        | 5                              |                       | Align                                       | iment    |                      | 5        | N                  | umber                  | - 5                      |                | Styles                                               |                                        | Cells                        |                               | Editing      |                    | ^         |
| K18                 | 5                    | Ŧ         |            | ×                | $\sqrt{-f_X}$            |        |                                |                       |                                             |          |                      |          |                    |                        |                          |                |                                                      |                                        |                              |                               |              |                    | ~         |
| 1                   | Created              | A         | dalima     | dania            | В                        |        |                                | с                     |                                             |          | D                    |          | Е                  |                        | F                        |                | G                                                    | Н                                      | I                            |                               | J            | K                  |           |
| 2<br>3<br>4<br>5    | Created              | On: 10    | /18/20     | 19 08:28         | :53                      |        |                                |                       |                                             |          |                      |          |                    |                        |                          |                |                                                      |                                        |                              |                               |              |                    |           |
| 7                   | CAT Re               | porter II | MID        | ATS Ord          | er Type                  | Des    | cription                       |                       | Orden Trans                                 | Effecti  | ive Date             | Exp      | ration Da          | te C                   | Created By               |                | Created On                                           | Updated B                              | y Updated (                  | On                            |              |                    |           |
| 9<br>10<br>11<br>12 | CBLC<br>CBLC<br>CBLC |           |            | ATS_OR<br>ATS_OR | DER_TYPE_2<br>DER_TYPE_1 | This   | is my n<br>is my s<br>is my fi | econd AT<br>rst ATS C | Sorder Type.<br>Sorder type.<br>Order Type. |          | 12/12/20<br>10/18/20 | 19       |                    | P                      | ortalimadm<br>ortalimadm | in<br>in       | 10/18/2019 8:27<br>10/18/2019 8:26                   | portalimad<br>portalimad<br>portalimad | min 10/18/20<br>min 10/18/20 | 19 8:27<br>19 8:27<br>19 8:26 | C            | 2                  |           |
| 13<br>14            |                      | ATC       | 0-4        | T                | -10 18 20                | 10.00  | 2.20                           |                       |                                             |          |                      |          |                    |                        |                          |                |                                                      |                                        |                              |                               |              |                    |           |
| Read                | y to                 | AIS       | ora        | er_Typ           | e10_18_20                | 19_08  | 0_28_                          | (+)                   |                                             |          |                      |          |                    |                        |                          |                | 4                                                    |                                        |                              | ···                           | -            |                    | + 100%    |

#### 9.5 Add an ATS Order Type

An ATS Order Type must be entered into CAT at least 20 days prior to the effective date.14

#### To <u>add</u> a new ATS Order Type:

1. Click Add New.

<sup>&</sup>lt;sup>14</sup> The ATS Order Type should be created at least 20 days prior to the Effective Date pursuant to FINRA rules. An ATS Order Type may be created with an Effective Date that is equal to or greater than the current date, even if it within the next 20 days.

| FIΠ            | raca                    | CAT Repo              | rter Portal                         |                   |                    |               | Reporter Port          | al IM Admin (por | talimadmin)            | θ   |
|----------------|-------------------------|-----------------------|-------------------------------------|-------------------|--------------------|---------------|------------------------|------------------|------------------------|-----|
| G<br>Home      | ATS Or                  | der Types             |                                     |                   |                    |               |                        | Add              | New Exp                | ort |
| Report to CAT  | CAT<br>Reporter<br>IMID | ATS Order Type        | Description                         | Effective<br>Date | Expiration<br>Date | Created By    | Created<br>On          | Updated By       | Updated<br>On          |     |
| Reporting      | CBLC                    | NEW ATS ORDER<br>TYPE | This is my new ATS Order<br>Type.   | 11/01/2019        |                    | portalimadmin | 10/18/2019<br>08:27:27 | portalimadmin    | 10/18/2019<br>08:27:27 | 1   |
| Relationaritys | CBLC                    | ATS_ORDER_TYPE_2      | This is my second ATS order type.   | 12/12/2019        |                    | portalimadmin | 10/18/2019<br>08:27:09 | portalimadmin    | 10/18/2019<br>08:27:09 | 1   |
| Types          | CBLC                    | ATS_ORDER_TYPE_1      | This is my first ATS Order<br>Type. | 10/18/2019        |                    | portalimadmin | 10/18/2019<br>08:26:47 | portalimadmin    | 10/18/2019<br>08:26:47 | /   |

2. Enter the details for the order type. See <u>ATS Order Type Fields</u>, <u>Rules</u>, <u>and Validations</u> above for details on field requirements, formats, and validations.

| raca                    | T CAT Rep             | Add New ATS Order Type                                                    | x                   | ter Port       | al IM Admin (por |                        |
|-------------------------|-----------------------|---------------------------------------------------------------------------|---------------------|----------------|------------------|------------------------|
| ATS Or                  | der Types             | CAT Reporter INID *                                                       |                     | 1              | Add              | New Ex                 |
| CAT<br>Reporter<br>IMID | ATS Order Type        | CBLC ATS Order Type * My Order Type A                                     | •                   | ated           | Updated By       | Updated<br>On          |
| CBLC                    | NEW ATS ORDER<br>TYPE | Description *                                                             |                     | 8/2019<br>7:27 | portalimadmin    | 10/18/2019<br>08:27:27 |
| CBLC                    | ATS_ORDER_TYPE        | This is the description for the "My Order Type A" ATS Order Type.         | <i>//</i><br>65/500 | 8/2019<br>7:09 | portalimadmin    | 10/18/2019<br>08:27:09 |
| CBLC                    | ATS_ORDER_TYPE        | Effective Date * 11/15/2019                                               |                     | 8/2019<br>6:47 | portalimadmin    | 10/18/2019<br>08:26:47 |
| -                       |                       | Order Types must be registered at least 20 days prior to being effective. |                     |                | _                | _                      |
|                         |                       | Expiration Date (Optional)                                                |                     |                |                  |                        |
|                         |                       | Cancel                                                                    | Save                |                |                  |                        |

3. Click Save. The new order type is displayed on the list of ATS Order Types.

| ATS Ord                 | der Types             |                                                                         |                   |                    |               |                        | Add           | New                    |
|-------------------------|-----------------------|-------------------------------------------------------------------------|-------------------|--------------------|---------------|------------------------|---------------|------------------------|
| CAT<br>Reporter<br>IMID | ATS Order Type        | Description                                                             | Effective<br>Date | Expiration<br>Date | Created By    | Created<br>On          | Updated By    | Updated<br>On          |
| CBLC                    | MY ORDER TYPE A       | This is the description for the<br>"My Order Type A" ATS Order<br>Type. | 11/15/2019        |                    | portalimadmin | 10/18/2019<br>08:32:59 | portalimadmin | 10/18/2019<br>08:32:59 |
| CBLC                    | NEW ATS ORDER<br>TYPE | This is my new ATS Order<br>Type.                                       | 11/01/2019        |                    | portalimadmin | 10/18/2019<br>08:27:27 | portalimadmin | 10/18/201<br>08:27:27  |
| CBLC                    | ATS_ORDER_TYPE_2      | This is my second ATS order type.                                       | 12/12/2019        |                    | portalimadmin | 10/18/2019<br>08:27:09 | portalimadmin | 10/18/2019<br>08:27:09 |
| CBLC                    | ATS_ORDER_TYPE_1      | This is my first ATS Order<br>Type.                                     | 10/18/2019        |                    | portalimadmin | 10/18/2019<br>08:26:47 | portalimadmin | 10/18/2019<br>08:26:47 |

# 9.6 Manage Existing ATS Order Types

An order type may be edited as follows:

- For a **future-dated order type** (where the *Effective Date* is after the current date), all fields may be edited.
- For a **currently active order type** (where the *Effective Date* is on or before the current date and the *Expiration Date* is blank or is on or after the current date), the *Expiration Date* and *Description* may be edited.
- For an **expired order type** (where the *Expiration Date* is before the current date), no fields may be edited.

#### To edit a non-expired ATS Order Type:

1. Click 🖍 for the order type.

| FIN                        | raca                    | CAT Repor             | rter Portal                                                             |                   |                    |               | Reporter Port          | al IM Admin (por | talimadmin)            |
|----------------------------|-------------------------|-----------------------|-------------------------------------------------------------------------|-------------------|--------------------|---------------|------------------------|------------------|------------------------|
| G<br>Home                  | ATS Ord                 | der Types             |                                                                         |                   |                    |               |                        | Add              | New Export             |
| Report to CAT              | CAT<br>Reporter<br>IMID | ATS Order Type        | Description                                                             | Effective<br>Date | Expiration<br>Date | Created By    | Created<br>On          | Updated By       | Updated<br>On          |
| Reporting<br>Relationships | CBLC                    | MY ORDER TYPE A       | This is the description for the<br>"My Order Type A" ATS Order<br>Type. | 11/15/2019        |                    | portalimadmin | 10/18/2019<br>08:32:59 | portalimadmin    | 10/18/2019<br>08:32:59 |
| ATS Order<br>Types         | CBLC                    | NEW ATS ORDER<br>TYPE | This is my new ATS Order<br>Type,                                       | 11/01/2019        |                    | portalimadmin | 10/18/2019<br>08:27:27 | portalimadmin    | 10/18/2019<br>08:27:27 |
|                            | CBLC                    | ATS_ORDER_TYPE_2      | This is my second ATS order type.                                       | 12/12/2019        |                    | portalimadmin | 10/18/2019<br>08:27:09 | portalimadmin    | 10/18/2019<br>08:27:09 |
|                            | CBLC                    | ATS_ORDER_TYPE_1      | This is my first ATS Order<br>Type.                                     | 10/18/2019        |                    | portalimadmin | 10/18/2019<br>08:26:47 | portalimadmin    | 10/18/2019<br>08:26:47 |

2. Make the desired update(s). See <u>ATS Order Type Fields, Rules, and Validations</u> above for details on field requirements, formats, and validations.

| ATS Orc                 | ler Types                                               | CAT Reporter IMID *                                                                                                    | _                                                                                                    | 1                                                                                                    | Add                                                                                                    | New Expo                                                                                                    |
|-------------------------|---------------------------------------------------------|----------------------------------------------------------------------------------------------------|----------------------------------------------------------------------------------------------------|----------------------------------------------------------------------------------------------------|----------------------------------------------------------------------------------------------------|----------------------------------------------------------------------------------------------------|
| CAT<br>Reporter<br>IMID | ATS Order Type                                          | ATS Order Type * NEW ATS ORDER TYPE                                                                                                    | Ť                                                                                                    | ated                                                                                                    | Updated By                                                                                                    | Updated<br>On                                                                                                    |
| CBLC                    | MY ORDER TYPE A                                         | Description *<br>This is my new ATS Order Type.                                                                                                    |                                                                                                    | 8/2019<br>2:59                                                                                                    | portalimadmin                                                                                                    | 10/18/2019<br>08:32:59                                                                                                    |
| CBLC                    | NEW ATS ORDER<br>TYPE                                   | Mex 500 characters                                                                                                    | 30/500                                                                                                    | 8/2019<br>7:27                                                                                                    | portalimadmin                                                                                                    | 10/18/2019<br>08:27:27                                                                                                    |
| CBLC                    | ATS_ORDER_TYPE                                          | (10/25/2019<br>Order Types must be registered at least 20 days prior to being effective.                                                                                                |                                                                                                    | 8/2019<br>7:09                                                                                                    | portalimadmin                                                                                                    | 10/18/2019<br>08:27:09                                                                                                    |
| CBLC                    | ATS_ORDER_TYPE                                          | Expiration Date (Optional)                                                                                                    | i                                                                                                    | 8/2019<br>6:47                                                                                                    | portalimadmin                                                                                                    | 10/18/2019<br>08:26:47                                                                                                    |
|                         | CAT<br>Reporter<br>IMID<br>CBLC<br>CBLC<br>CBLC<br>CBLC | TS Order Types       CAT<br>Reporter     ATS Order Type       CBLC     MY ORDER TYPE A       CBLC     NEW ATS ORDER<br>TYPE       CBLC     ATS_ORDER_TYPE       CBLC     ATS_ORDER_TYPE | CAT       CAT Reporter       ATS Order Type         CBLC       ATS Order Type       CBLC         ATS Order Type       ATS Order Type         CBLC       MY ORDER TYPE A         CBLC       NEW ATS ORDER TYPE A         CBLC       NEW ATS ORDER TYPE A         CBLC       NEW ATS ORDER TYPE A         CBLC       NEW ATS ORDER TYPE A         CBLC       NEW ATS ORDER TYPE A         CBLC       NEW ATS ORDER TYPE A         CBLC       ATS_ORDER_TYPE         CBLC       ATS_ORDER_TYPE         Color Types must be registered at least 20 days prior to being effective.         Color Types must be registered at least 20 days prior to being effective.         CBLC       ATS_ORDER_TYPE | ATS Order Types       off Reporter MD*         CAT       ATS Order Type         Reporter       ATS Order Type         MID       ATS Order Type         CBLC       MY ORDER TYPE A         CBLC       NEW ATS ORDER         TYPE       Decryster **         CBLC       ATS_ORDER_TYPE A         CBLC       ATS_ORDER_TYPE         CBLC       ATS_ORDER_TYPE         CBLC       ATS_ORDER_TYPE         CBLC       ATS_ORDER_TYPE         CBLC       ATS_ORDER_TYPE         CBLC       ATS_ORDER_TYPE         CBLC       ATS_ORDER_TYPE         Expiration Date (Optional) | ATS Order Types       off Reporter MD*         CAT       CBLC       •         Reporter       ATS Order Type       •         MMD       ATS Order Type       •         CBLC       MY ORDER TYPE A       Description *         CBLC       NEW ATS ORDER TYPE A       Description *         CBLC       NEW ATS ORDER TYPE A       Description *         CBLC       NEW ATS ORDER TYPE A       Description *         CBLC       NEW ATS ORDER TYPE A       Description *         CBLC       ATS_ORDER_TYPE       Ø000 Otwences       00000         CBLC       ATS_ORDER_TYPE       Drode Types must be registered at least 20 days prior to being effective.       82019         CBLC       ATS_ORDER_TYPE       Explication Date (Optional)       ©       82019 | CAT       CAT       C |

3. Click Update. The updated information is displayed on the ATS Order Types list.

| FIN                        | raca                    | CAT Repo              | ter Portal                                                              |                   |                    |               | Reporter Port          | al IM Admin (por | talimaamın) 🙁          |
|----------------------------|-------------------------|-----------------------|-------------------------------------------------------------------------|-------------------|--------------------|---------------|------------------------|------------------|------------------------|
| fd<br>Home                 | ATS Ord                 | der Types             |                                                                         |                   |                    |               |                        | Add              | New Export             |
| Report to CAT              | CAT<br>Reporter<br>IMID | ATS Order Type        | Description                                                             | Effective<br>Date | Expiration<br>Date | Created By    | Created<br>On          | Updated By       | Updated<br>On          |
| Reporting<br>Relationships | CBLC                    | MY ORDER TYPE A       | This is the description for the<br>"My Order Type A" ATS<br>Order Type. | 11/15/2019        |                    | portalimadmin | 10/18/2019<br>08:32:59 | portalimadmin    | 10/18/2019<br>08:32:59 |
| ATS Order<br>Types         | CBLC                    | NEW ATS ORDER<br>TYPE | This is my new ATS Order<br>Type.                                       | 10/25/2019        | )                  | PORTALIMADMIN | 10/18/2019<br>08:27:27 | portalimadmin    | 10/18/2019<br>08:40:53 |
|                            | CBLC                    | ATS_ORDER_TYPE_2      | This is my second ATS order type.                                       | 12/12/2019        |                    | portalimadmin | 10/18/2019<br>08:27:09 | portalimadmin    | 10/18/2019<br>08:27:09 |
|                            | CBLC                    | ATS_ORDER_TYPE_1      | This is my first ATS Order<br>Type.                                     | 10/18/2019        |                    | portalimadmin | 10/18/2019<br>08:26:47 | portalimadmin    | 10/18/2019<br>08:26:47 |

#### 9.7 Invalidation of an IMID

An ATS Order Type is only valid as long as the corresponding CAT Reporter IMID is valid. When an IMID is no longer valid, all active ATS Order Types are no longer valid and all Equity New Order or Order Accepted events submitted with that ATS Order Type are rejected.

# **10** Administrative Information

The Portal provides access to announcements and system health information for all users.

#### **10.1** Announcements

#### To view announcements:

1. Click  $\triangle$ . The most recent announcements are displayed.

| CAT Re      | porter Portal 12:38 PM EST<br>02/28/2020        | Perspective Reporter • | e |
|-------------|-------------------------------------------------|------------------------|---|
| Reporting   | Reporting Feedback                              |                        |   |
| Error       | Reporting Summary Event Type Counts File Status |                        |   |
| Corrections | e e e                                           |                        |   |

2. To <u>view more details</u> for an announcement or <u>view additional announcements</u>, click ...more or See All Announcements

|     |                                                                    |                                                         |            |              |            |                | System Status: NORMAL                                                                                                    |
|-----|--------------------------------------------------------------------|---------------------------------------------------------|------------|--------------|------------|----------------|----------------------------------------------------------------------------------------------------|
| Rep | porting Feedback                                                   |                                                         |            |              |            |                | CAT Announcements                                                                                                    |
| -   | Reporting Summary  Processing Date  Z/27/2020  Adjusted Error Rate | Event Type Counts Trade Date Product Type  ALL  1.6550% | File Statu | IMD<br>ALL V | APPLY      | T              | Exchange Route Match for February 25, 2020 Exchange Route Match Statistics for February 25, 2020 Exchange Route Match Statistics for February 25, 2020 Exchange and COOL 25 Cochange.     Exchange and COOL 25 Cochange.     Reminder - Final Weekend Testing     Opercruity - NYSE Change Pillar Migration     NYSE is providing the final weekend Testing     Chicago Pillar Technology. Migration on March 12, 2020. Ger elabet MYSE Trader.     Exchange Route Match for February 22, 2020 Exchange Route Match statistics for February 22, 2020 Exchange Route Match for February 22, 2020 Exchange. Route Match for February 22, 2020 Exchange. Route Match for February 22, 2020 Exchange. Route Batch Route Revision |
|     | File Submissions                                                   | Valid Files                                             | Data Files | Data Files   | Data Files | Metadata Files | See All Announcements                                                                                                    |

3. Review the full CAT Announcements page.

| CAT Repo                                         | rter Portal                                                                                                    | Perspective                                 | Reporter | *    | <b>e</b> A                                  |  |  |  |
|--------------------------------------------------|----------------------------------------------------------------------------------------------------|---------------------------------------------|----------|------|---------------------------------------------|--|--|--|
| Reporting CA                                     | T Announcements                                                                                                    |                                             |          |      |                                             |  |  |  |
| Feedback                                         | Category<br>All *                                                                                                    |                                             |          |      | C < Showing 1 to 5 of 322 Announcements >>> |  |  |  |
| Reporting<br>Relationships<br>ATS Order<br>Types | System Announcement     2020-02-28 08:58:18     Exchange Route Match for February 25, 2020     Exchange Route Match statistics for February 25, 2020 are now available except for CBOE EDGA Exchange and CBOE BZX Exchange.     If you have any concerns regarding this matter, please contact the CAT Help Desk at 800-321-6273.                                                                                                    |                                             |          |      |                                             |  |  |  |
|                                                  | Hot Topics 2020-02-26 09:22:12 Reminder - Final Weekend Testing Opportunity - NYSE Chicago Pillar Migration NYSE is providing the final weekend testing opportunity with OATS support for the NYSE Chicago Pillar Technology Migration on October 12:2019. See related NYSE Trader Update. Firms participating in this weekend's testing may send related OATS data to the OATS Certification Testing (CT) Environment before the following Monday's OATS reporting deadline. OATS will then attempt to mach to the NYSE test data. Matching statistics for the weekend test will be provided to firms upon request and will not be published to the OATS Certification Testing (CT) Environment before the following Monday's OATS reporting deadline. OATS will then attempt to the OATS Report thilde "FilMs Register Deithed Test Schange Route Matching" for OATs reporting guidance for routes to NYSE Chicago on the Pillar Gateway (Destination Code of '3M'), Please refer to https://www.nyse.com/pillar for guidance on reporting to the NYSE Pillar. If you have any questions regarding this matter, please call 1-800-321-6273. |                                             |          |      |                                             |  |  |  |
|                                                  | System Announcement                                                                                                    | - And and and and and and and and and and a | ~~~~~    | ~ ~~ | 2020-02-25 06:20:19                         |  |  |  |

4. To <u>filter</u> the list of announcements, select a specific Category.

| CAT Reporter Portal                      | Perspective Reporter                        |
|------------------------------------------|---------------------------------------------|
| Reporting CAT Announcements              |                                             |
| Category<br>Corrections<br>Report to CAT | ≪ < Showing 1 to 5 of 322 Announcements >>> |
| System incement                          |                                             |

By default, all announcements are displayed. To display announcements for a particular category only, select the Category from the dropdown.

#### 10.2 System Status

The system status provides an indication of the current state of the CAT Reporter Portal. The status is indicated as one of the following:

**GREEN**, indicating that the CAT Reporter Portal performance is as expected and is not currently experiencing any issues or delays.

AMBER, indicating that the CAT Reporter Portal may be experiencing minor issues or slowness.

#### To view the current system status:

1. Click  $\triangle$ .

| CAT Reporter Portal 12:88 PM EST<br>02/28/2020 |                       |                     | Perspective Report | er 👻        | e |  |  |
|------------------------------------------------|-----------------------|---------------------|--------------------|-------------|---|--|--|
|                                                | Reporting<br>Feedback | Reporting Feedback  |                    |             |   |  |  |
|                                                | Brror                 | Reporting Summary E | vent Type Counts   | File Status |   |  |  |
| L                                              | Corrections           | · · · ·             |                    |             |   |  |  |

2. View the system status.

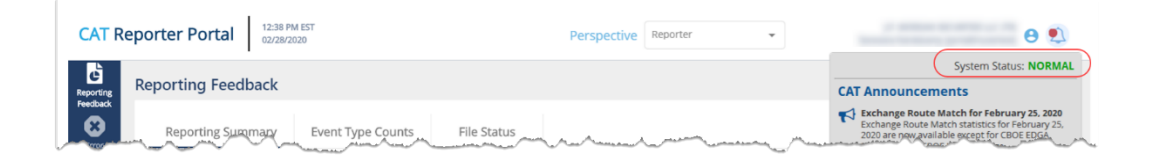